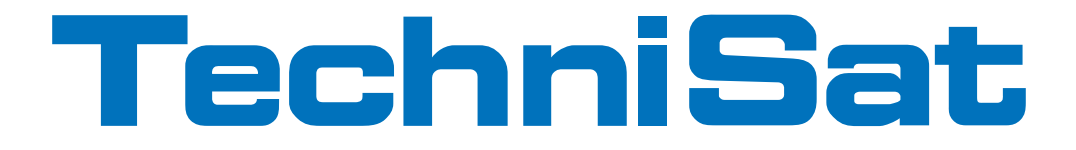

# Stručný návod k obsluze

# **TechniStar S2** International Edition

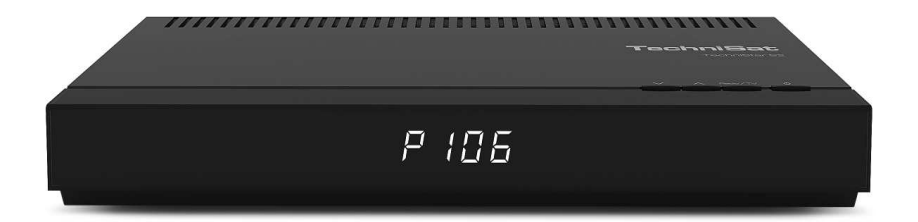

Digitální HD přijímač se čtečkou karet CONAX, rychlým rozhraním pro integraci modulů CI/CI+, a také se záznamovou funkcí DVR přes USB rozhraní.

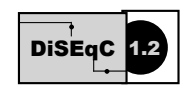

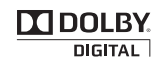

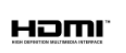

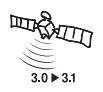

#### 1 Obrázky

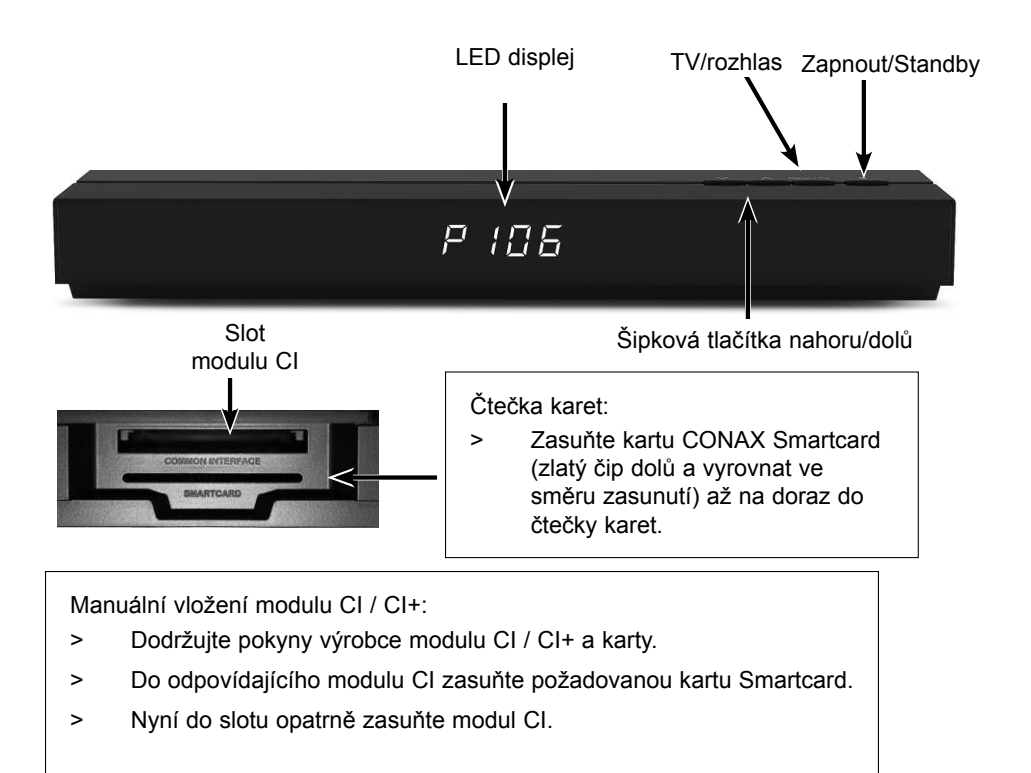

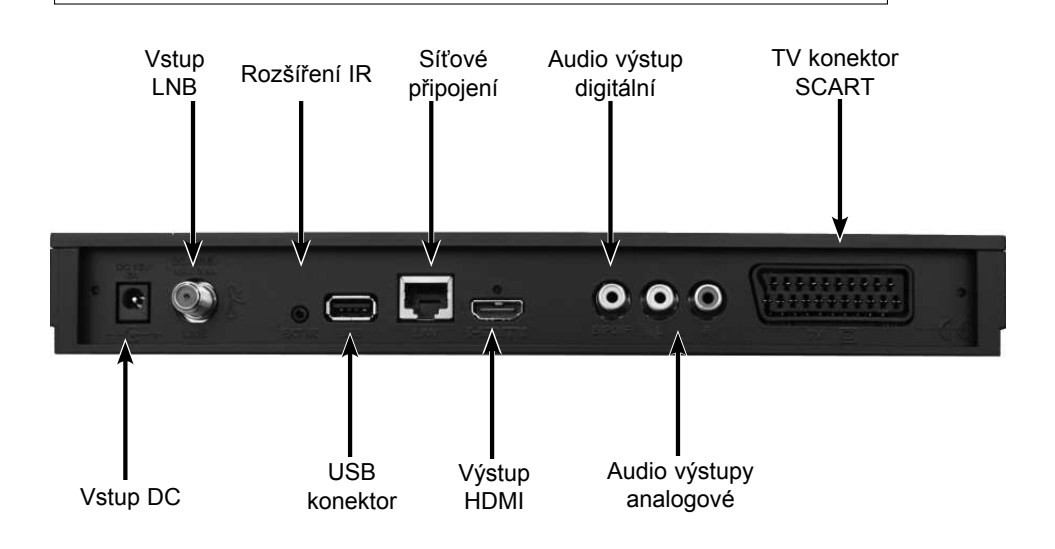

| Zvuk zapnout/vypnout         |                                        | Zapnout/Standby             |
|------------------------------|----------------------------------------|-----------------------------|
|                              | (1) $(2)$ $(3)$                        | Možnost*                    |
|                              |                                        | v režimu TV:                |
|                              |                                        | Výběr zvuk/titulky,         |
| Numerická klávesnice         |                                        | speciální funkce            |
|                              |                                        | v režimu rozhlasu: Výběr    |
| 0/41/                        | (7) 🔮 (9)                              | vysílacích stanic přepnutím |
| UAV                          |                                        | pomocné nosné vlny zvuku    |
| Záznam                       |                                        | červená. Přetočit zpět      |
|                              | REC AV OPT                             | zelená Zastavit             |
| Multifunkční tlačítka        |                                        | Navigátor DVR               |
|                              |                                        | žlutá pauza/                |
| ¥                            |                                        | přehrávání                  |
| Sipkové tlačítko             |                                        | modrá přetočit vpřed        |
| nahoru                       |                                        | zoom/formát                 |
| Šinkové tlačítko vlevo       |                                        | Šinkové tlačítko            |
|                              |                                        | doprava                     |
|                              |                                        | OK                          |
| Šipkové tlačítko dolů        |                                        | Seznam programů zap/w/p     |
|                              |                                        | Sezham programu zap/vyp     |
| SFI                          |                                        | Informace                   |
| Provoz TV/rádio              | EXIT INFO                              | Zpět                        |
| Program +                    | —————————————————————————————————————— | Hlasitost +                 |
|                              | RADIO                                  |                             |
| Program -                    |                                        | Hlasitost -                 |
|                              | PROG MENU                              | Nabídka zap/vyp             |
| Videotext zap/vyp*           |                                        | Volba jazykového nastavení* |
| Nehybný obraz                | TXT STILL PIP SOUND                    | Obraz v obrazu (PIP)        |
| Jogshuttle zap/vyp           | $\square\bigcirc \cap \cap \oslash$    | Časovač vypnutí             |
|                              | SAT1 SAT2 TO SLEEP                     |                             |
| * Tato funkce ie dostupná    |                                        |                             |
| jen tehdy, pokud jsou        |                                        |                             |
| na nastaveném místě          | TechniGat                              |                             |
| vysílány odpovídající        | ICUIIII3dL                             |                             |
| uuaje.                       |                                        |                             |
|                              |                                        |                             |
|                              |                                        |                             |
| Možnosti dálkového ovládání: |                                        |                             |

Přepnutím volby dálkového ovládání lze tímto dálkovým ovládáním ovládat televizní přístroj TechniSat, stejně jako dva přijímače TechniSat se stejným kódováním.

K přepnutí volby dálkového ovládání stiskněte zároveň požadované tlačítko (SAT1, SAT2 nebo TV) a OK!!!

Věnujte pozornost:

Pro obsluhu **tohoto** přijímače musí souhlasit zde zvolená možnost dálkového ovládání a nastavené kódy dálkového ovládání.

#### 2 Čtěte jako první

Před zapojením a uvedením přístroje do provozu zkontrolujte nejdříve úplnost dodávky a seznamte se s bezpečnostními pokyny.

Součástí dodávky jsou:

1 digitální přijímač, 1 el. zástrčka přijímače, 1 dálkový ovladač, 1 stručný návod k obsluze, 2 baterie (1,5 V mikročlánek), 1 kabel HDMI.

#### 2.1 Bezpečnostní pokyny

Než začnete přístroj používat, přečtěte si pozorně část Bezpečnostní opatření za účelem vlastní ochrany.

Výrobce nepřebírá žádnou záruku za škody vzniklé v důsledku neúčelového používání přístroje nebo v důsledku nedodržování Bezpečnostních opatření.

U elektrických přístrojů se mohou objevit funkcí podmíněné elektrické výboje. Ty jsou, i když lze pociťovat lehké "mravenčení", přípustné a nejsou nebezpečné. Aby k těmto elektrickým výbojům nedocházelo, je nutné novou instalaci nebo zapojení přístrojů provozovaných v síti (přijímač, televizní přístroj atd.) vždy provádět bez připojení k elektrickému proudu, tzn. <u>všechny</u> přístroje musí být odpojeny od sítě.

Přístroj se smí používat pouze za přiměřených klimatických podmínek.

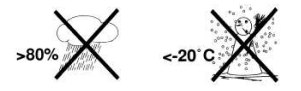

- Přístroj vyžaduje dostatečnou ventilaci, kterou zajistíte tím, že přístroj umístíte na hladkou rovnou plochu a kryt přístroje nezakryjete žádnými předměty. Zde se nacházejí větrací otvory, kterými zevnitř uniká teplo.
- Na přístroj se nesmí umístit žádné hořící předměty, např. hořící svíčky.

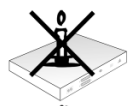

 Přístroj se nesmí vystavovat účinkům kapající nebo stříkající vody. Na přístroj se nesmí umístit žádné předměty naplněné vodou, např. vázy. Pokud do přístroje pronikne voda, odpojte okamžitě elektrickou zástrčku a uvědomte servisní službu.

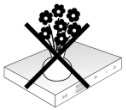

 V blízkosti přístroje se nesmí nacházet žádné zdroje tepla, které přístroj dodatečně zahřívají.

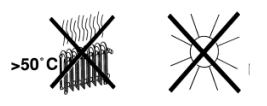

- Dovnitř přístroje se nesmí skrz ventilační otvory zasouvat žádné předměty.
- Přístroj nikdy neotevírejte! Hrozí nebezpečí úrazu elektrickým proudem. Případné potřebné práce by měl provést vyškolený personál s příslušnou odborností.

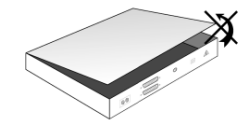

V následujících případech se nesmí přístroj odpojovat z elektrické sítě, místo toho je nutné vyhledat pomoc odborníka:

- > poškození elektrického kabelu, popř. elektrické zástrčky
- > vystavení přístroje účinkům vlhkosti, popř. dovnitř prosakující vody
- > výskyt značných poruchových funkcí přístroje
- > výskyt značných vnějších poškození

#### 2.2 Provozní přestávky

Během bouřky nebo při delším nepoužívání přístroje (např. během dovolené) by se zařízení mělo odpojit od elektrické sítě a od anténového kabelu.

Před odpojením přístroje z elektrické sítě přístroj přepněte do pohotovostního režimu (Standby) a počkejte, až se na displeji zobrazí čas, popř. červená kontrolka LED začne blikat.

#### 2.3 Důležité pokyny k obsluze

Ovládání digitálního přijímače se usnadňuje pomocí tzv. funkce "On Screen Display" (zobrazování na obrazovce televizního přijímače), což se projevuje také nižším počtem tlačítek na dálkovém ovládání.

Všechny funkce se zobrazují na obrazovce televizního přijímače a lze je spouštět pomocí několika tlačítek na dálkovém ovládání.

Související funkce jsou shromážděné v nabídce "MENU". Text zvolené funkce se zvýrazní.

Spodní řádek zobrazuje "Tlačítka funkcí" v podobě obdélníku v červené, žluté, zelené a modré barvě. Barevné obdélníky označují v jednotlivých položkách nabídky různé funkce, které lze spouštět stisknutím tlačítka v příslušné barvě ("multifunkční tlačítko"). "Funkční tlačítka" jsou aktivní pouze v případě zobrazení stručného názvu funkce v příslušném obdélníku.

Názvy tlačítek a názvy položek, které se zobrazují v OSD nabídce, jsou v tomto návodu k obsluze označené **tučným písmem**.

Nápověda: V jednotlivým položkám nabídky lze stisknutím **modrého** tlačítka funkcí zobrazit, popř. vypnout text nápovědy, pokud je k dispozici.

#### 2.4 Pokyny k likvidaci

Balení přístroje tvoří výhradně materiál vhodný k recyklaci. Balení odstraňte do tříděného odpadu v souladu s pravidly o likvidaci odpadu ve své zemi.

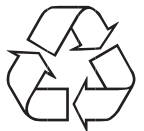

Po ukončení své životnosti se přístroj nesmí odstranit do běžného komunálního odpadu, ale musí se odevzdat na sběrném místě elektrických a elektronických přístrojů za účelem provedení recyklace. O této skutečnosti informuje symbol  $\overleftarrow{\mathbb{X}}$  umístěný na produktu, v návodu k obsluze nebo na obalu.

Použité materiály jsou dle svého označení vhodné k recyklaci.

Opětovné použití, recyklace materiálů a ostatní formy recyklace použitých přístrojů mají svůj důležitý přínos k ochraně životního prostředí.

O příslušných likvidačních místech se informujte na zastupitelských úřadech.

Dbejte na to, aby se vybité baterie z dálkového ovladače a elektronický odpad nedostaly do domovního odpadu, nýbrž aby byly řádně zlikvidovány (vrácení odborným prodejcem, nebezpečný odpad).

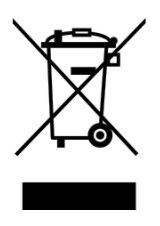

#### 2.5 Důležité pokyny k zálohování dat

Před odevzdáním přijímače k provedení servisních prací u svého prodejce doporučujeme odstranit všechna média pro uložení dat, popř. nosiče dat.

Obnova dat nepatří mezi poskytované služby údržby a opravy. Společnost TechniSat neposkytuje žádnou záruku týkající se ztráty nebo poškození dat během opravy.

#### 3 Dálkové ovládání

#### 3.1 Výměna baterií

- Otevřete kryt prostoru baterií na zadní straně dálkového ovládání tím, že jej posunete ve směru šipky a následně nadzdvihnete.
- Dodávané baterie vkládejte s ohledem na správné umístění pólů (viditelné označení v prostoru baterií).
- > Prostor baterií opět zavřete.

#### 3.2 Kód dálkového ovládání

Přepnutím volby dálkového ovládání lze tímto dálkovým ovládáním ovládat televizní přístroj TechniSat, stejně jako dva přijímače TechniSat se stejným kódováním.

 K přepnutí volby dálkového ovládání stiskněte zároveň požadované tlačítko (SAT1, SAT2 nebo TV) a OK.

#### 4 Připojení DVB přijímače

- a. Připojení do elektrické sítě
- b. Připojení konvertoru LNB do vstupu LNB přijímače DVB.
- c. Propojení přijímače DVB kabelem HDMI s televizorem.
- d. Scart připojení přijímače DVB s televizním přístrojem.
- e. Připojení audio výstupů s HiFi /Surround zařízením.

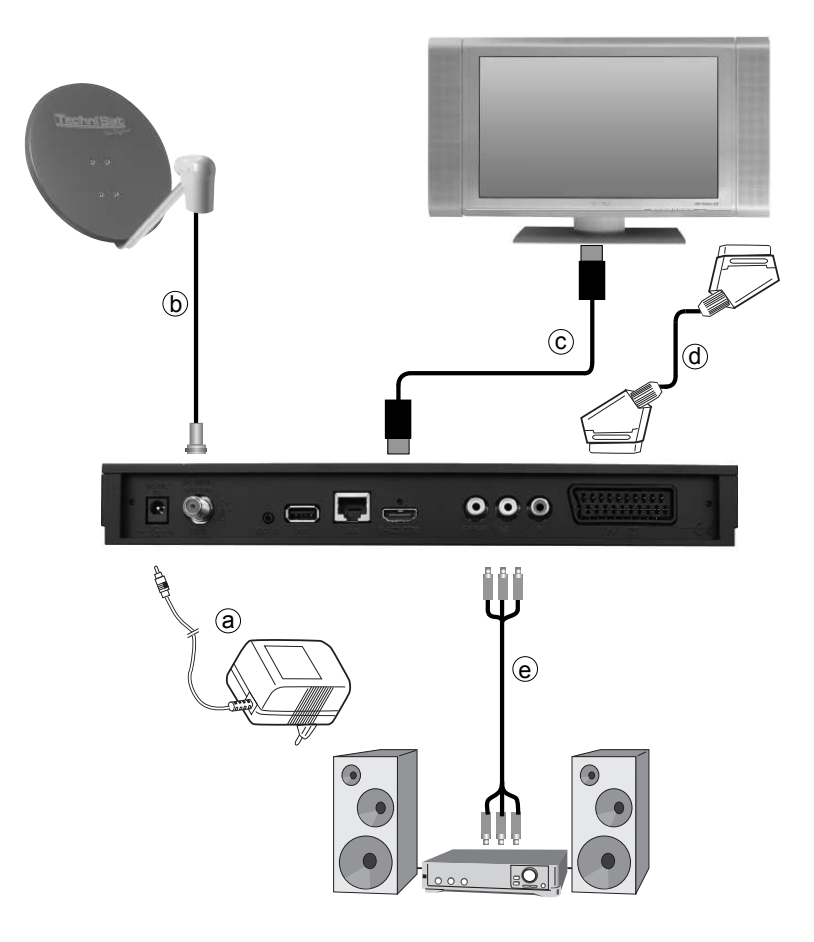

Odkazy **a b c** apod., které se následně zobrazují, se týkají schématu na předchozí stránce.

#### 4.1 Síťová přípojka

Digitální přijímač by se měl připojit do elektrické sítě teprve po úplném připojení se všemi příslušnými komponenty. Tím se vyloučí poškození digitální přijímače nebo ostatních komponent.

Po provedení všech připojení dle výše uvedených bodů připojte elektrickou zástrčku přijímače do elektrické zásuvky 230 V / 50–60 Hz.

#### 4.2 Vnější jednotka

b Vstup LNB digitálního přijímače připojte vhodným koaxiálním kabelem s vnější jednotkou.

#### 4.3 Připojení k televizoru

c Spojte přijímač (výstup HDMI) a televizor (výstup HDMI) pomocí kabelu HDMI. Je-li váš televizor vybavený odpovídajícím způsobem, přepíná se při zapnutí digitálního přijímače automaticky na vstup HDMI.

Alternativní řešení:

**d** SCART kabelem připojte přijímač (**do zdířky SCART-TV**) a televizní přijímač (do zdířky SCART).

Pokud je televizní přijímač vybavený příslušným způsobem, přepne se automaticky při zapnutí digitálního přijímače do režimu AV a tím na příjem satelitního signálu. Popř. může být nutné přizpůsobit druh signálu na televizní přijímač.

#### 4.4 Zesilovač HiFi/Surround

Nejlepší možné kvality zvuku dosáhnete, když digitální přijímač připojíte na HiFi / surround zesilovač.

#### 4.4.1 Digitální

 Pokud je zesilovač, který si přejete připojit, vybavený příslušným elektrickým nebo optickým vstupem, tak připojte zdířku AUDIO OUT DIGITAL elektrický výstup k elektrickému, popř. optickému vstupu zesilovače.

V závislosti na každé vysílací stanici jsou k dispozici snímací frekvence o 32, 44,1 a 48 kHz. Tento výstup také poskytuje signál Dolby Digital, pokud se vysílá.

#### 4.4.2 Analogický

 Zdířky Cinch Audio R a Audio L digitálního přijímače připojte pomocí vhodného kabelu se vstupem HiFi zesilovače. (např. CD nebo AUX; pozor vstup Phono je nevhodný!).

#### 4.5 USB zdířka

USB zdířka slouží k aktualizaci provozního softwaru a k přenosu dat. Navíc máte přes funkce přehrávání MPEG, MP3, popř. JPG přístup k datům ve formátech MPEG, MP3, popř. JPG na USB paměťovém médiu. Do zdířky USB můžete vložit také Dongle WLAN, např. adaptér USB-WLAN společnosti TechniSat (výr. č. 0000/3633), a tak přijímač zapojit do své stávající WLAN sítě.

#### 4.6 Síťová zdířka (RJ45)

USB zdířka slouží k aktualizaci provozního softwaru a k přehrávání snímků, hudby a filmů.

#### 5 První instalace

Po pročtení bezpečnostních pokynů a připojení přístroje můžete nyní přístroj zapnout.

#### Zapnutí přístroje

 Pokud se přístroj nachází v pohotovostním režimu, můžete přístroj zapnout stisknutím tlačítka Zapnout/Standby.

Při prvním uvedení do provozu přístroje se automaticky spouští instalační asistent **AutoInstall**. Pomocí instalačního asistenta lze snadno provést nejdůležitější nastavení digitálního přijímače.

V každém kroku instalace se zobrazí vysvětlení, jaká nastavení lze provést.

- První instalaci lze přerušit v Úvodním okně Instalačního asistenta stisknutím červeného funkčního tlačítka. Přístroj se poté spustí ve standardní předprogramované verzi.
- V následujících krocích instalace lze provedená nastavení přijmout stisknutím tlačítka
   OK a následně přejít k dalšímu kroku instalace.
- Stisknutím tlačítka Zpět lze přepnout zpět k předchozímu kroku instalace, a tak kdykoliv opravit případná chybná nastavení.

#### Zde uvedený postup první instalace slouží jen jako příklad.

Přesný průběh první instalace závisí na vámi provedených nastaveních. Postupujte proto přesně podle pokynů na obrazovce.

#### Jazykové nastavení ovládání

 Při spuštění Instalačního asistenta se nejprve zobrazí okno volby Jazykového nastavení ovládání.

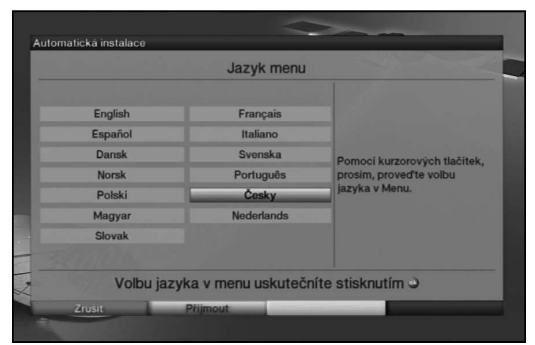

- > Pomocí šipkových tlačítek označte požadovaný jazyk ovládání.
- Podle výběru se automaticky nastaví preferované jazykové nastavení pro zvukový režim.
- Potvrďte pomocí zeleného funkčního tlačítka Přijmout, tak dojde k přijetí výběru a vstoupíte do Lokálního nastavení.

#### Lokální nastavení

|           | Volba země. |                              |
|-----------|-------------|------------------------------|
| Německo   | Rakousko    |                              |
| Švýcarsko | VB          |                              |
| Finsko    | Rusko       |                              |
| Polsko    | Česko       | Zvolte prosim Vaši zemi      |
| Slovensko | Estonsko    | Podle Vaši volby bude určena |
| Litva     | Lotyšsko    | časová zóna a uspořádání     |
| Turecko   | Řecko       | seznamu programů.            |
| Bulharsko | Rumunsko    |                              |
| Maďarsko  | Slovinsko   |                              |
| Srbsko    |             |                              |

- Pomocí šipkových tlačítek zvolte zemi, ve které přístroj provozujete.
   V souvislosti s volbou se provede nastavení časové zóny a třídění v seznamu stanic.
- Podle své volby bude provedeno automatické nastavení hodin, stejně jako seřízení letního/zimního času.
   Na základě tohoto nastavení bude prováděno automatické třídění programů v instalačním asistentovi i po vyhledání vysílacích stanic.
- Potvrďte pomocí zeleného funkčního tlačítka Přijmout, tak dojde k přijetí výběru a vstoupíte do výběru Formátu obrazu.

#### Formát obrazu

- Nastavte pomocí šipkových tlačítek doleva/doprava formát obrazu připojeného televizního přijímače.
- I) Na základě vašeho výběru dojde k automatickému nastavení formátu obrazu na televizním přijímači.

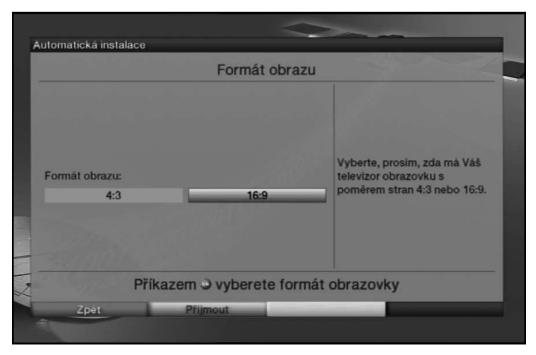

- Potvrďte pomocí zeleného funkčního tlačítka Přijmout, tak dojde k přijetí výběru a přejdete k následujícímu kroku instalace.
- Pokud byla při výběru zemí zvolena Belgie, Nizozemí nebo Lucembursko, přejdete následně k výběru poskytovatele programů. Pokud nebyla zvolena žádná z těchto zemí, instalace bude pokračovat výběrem anténního signálu.

#### Výběr poskytovatele programů

- > Pomocí šipkových tlačítek označte řádek Předplatné.
- > Stisknutím tlačítka **OK** otevřete okno s výběrem dostupných poskytovatelů programů.
- Pomocí šipkových tlačítek nahoru/dolů vyberte požadovaného poskytovatele programů.
- > Okno opět zavřete stisknutím tlačítka OK.
- > Nyní pomocí šipkových tlačítek označte řádek SD/HD.
- > Stisknutím tlačítka OK otevřete okno s výběrem dostupných záznamů HD a SD.
- > Pomocí šipkových tlačítek vyberte požadovaný záznam.
- Zvolíte-li HD, budou při pozdějším vyhledávání vyhledány a uloženy jak programy HD, tak SD. Zvolíte-li SD, budou vyhledány a uloženy pouze programy SD.
- > Okno opět zavřete stisknutím tlačítka OK.
- > K přijetí nastavení označte pomocí šipkových tlačítek pole Přijmout.
- > Stisknutím tlačítka **OK** volbu potvrdíte a přejdete k následujícímu kroku instalace.

#### Nastavení antény

V tomto kroku instalace lze provést nastavení digitálního přijímače na konfiguraci antény.

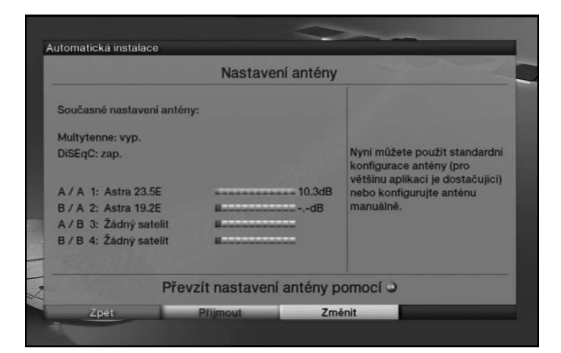

 Pokud byste chtěli přijmout standardní nastavení antény, stiskněte zelené funkční tlačítko Přijmout.

V tomto případě pokračujte bodem "Vyhledávání vysílacích stanic".

- Neodpovídá-li konfigurace vašeho přijímacího zařízení standardnímu nastavení, stiskněte žluté funkční tlačítko Změnit.
- Proveďte nyní nastavení antény podle typu svého přijímacího zařízení a následně stiskněte červené funkční tlačítko Zpět, tak přejdete zpět na přehled konfigurace antény.
- Potvrďte pomocí zeleného funkčního tlačítka Přijmout, tak dojde k přijetí nastavení a přejdete k vyhledávání vysílacích stanic.

#### Vyhledávání kanálů

Seznam programů můžete aktualizovat tak, že provedete nové vyhledání vysílacích stanic.

| Vyhledáván                                    | í kanálů                                                    |
|-----------------------------------------------|-------------------------------------------------------------|
|                                               |                                                             |
| Všechny kanály<br>Všechny nezakôdované kanály | Nyni, prosim, spustte<br>automatické vyhledáváni<br>kanálů. |
| Vyhledávání kanálů sp                         | ustíte tlačítkem 🥥                                          |

- > Označte pomocí šipkových tlačítek nahoru/dolů pole Všechny stanice, pokud si přejete vyhledat stanice vysílající zdarma a kódované stanice, nebo označte pole Všechny nekódované stanice, pokud si přejete vyhledat pouze stanice vysílající zdarma.
- Po spuštění vyhledávání pomocí zeleného funkčního tlačítka se spustí automatické vyhledávání stanic.
- Přitom probíhá prohledávání všech satelitů a stanic nastavených v konfiguraci antény. To může trvat několik minut. Věnujte prosím pozornost dalším hlášením zobrazovaným na obrazovce.
- I) Přeskočíte-li vyhledávání stanic, bude nahraný tovární seznam programů.
- Pokud byla při výběru zemí zvolena Belgie, Nizozemí nebo Lucembursko, dojde namísto výše popsaného vyhledávání vysílacích stanic k Rychlému skenování podle zadání poskytovatelů programů.

#### Aktualizace softwaru

Nyní digitální přijímač zkontroluje, zda je pro přístroj dostupný nový software. Pokud je nová verze softwaru k dispozici, lze provést automatickou aktualizaci.

| Aktualizace se                                                   | oftwaru                                                                     |
|------------------------------------------------------------------|-----------------------------------------------------------------------------|
| Aktuální software: 2.46.x.1 (xxx)<br>Vyhledávání nového softwaru | Čekejte prosim, Váš přijimač<br>vyhledává novou verzi<br>softwanu.<br>= 66% |
| Čekejte pro                                                      | osím                                                                        |
| Čekejte pro                                                      | Přeskočit                                                                   |

> Chcete-li provést vyhledání nového softwaru, nebo popř. nechcete čekat na nahrání softwaru, můžete tento krok přeskočit stisknutím žlutého funkčního tlačítka.

- Pokud bylo vyhledání nového softwaru, popř. jeho aktualizace, přeskočena, provede váš přístroj znovu, v hodinu nastavenou v Menu Aktualizace softwaru test a automaticky nahraje nový dostupný software, pokud funkce zůstane aktivována a přístroj se v tuto dobu nachází v pohotovostním provozním režimu.
- > Není-li žádný nový software pro přístroj k dispozici, pokračujte stisknutím tlačítka OK k dalšímu kroku instalačního asistenta.
- Nicméně pokud bude nový software přístroje nalezen, můžete stisknutím tlačítka OK spustit automatickou aktualizaci softwaru.
- Na obrazovce se objeví zpráva "Probíhá aktualizace softwaru, mějte prosím strpení." se stavovým řádkem, který vás bude informovat o stavu stahování. Poté se ještě zobrazí dva další stavové řádky, které vám zobrazí postup jednotlivých aktualizačních kroků v přístroji samotném. Následně bude instalační asistent AutoInstall pokračovat.

#### Načtení dat EPG

Váš digitální přijímač je vybaven elektronickým programovým průvodcem EPG (Electronic **P**rogram **G**uide). Pro zobrazování údajů elektronického programového průvodce je nejprve nutné stáhnout údaje EPG přes satelit.

Po provedení aktualizace seznamů programů, popř. vyhledání vysílacích stanic, přijímač automaticky spustí načítání údajů EPG. To může trvat až 30 minut.

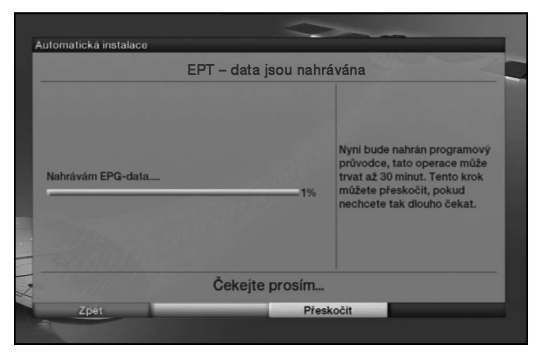

- Pokud si nepřejte čekat po dobu načítání údajů SFI, můžete tento postup přeskočit.
   Stiskněte žluté funkční tlačítko Přeskočit.
- Pokud byla aktualizace EPG přeskočena, nahraje váš přístroj v hodinu nastavenou v Menu Programový průvodce automaticky údaje EPG, pokud funkce automatické aktualizace EPG zůstane aktivována a navíc se přístroj v tuto dobu nachází v pohotovostním provozním režimu.

Navíc můžete aktualizace kdykoliv spustit manuálně.

#### Ukončení instalačního asistenta

| Kompletní ins                      | stalace                                                                                   |
|------------------------------------|-------------------------------------------------------------------------------------------|
| nstalace Vašeho zařízení je úpiná. | Tato a jiná nastavení mohou<br>být kdykoliú změněna<br>prostřednictvím hlavní<br>nabídky. |
| Kompletní instalac                 | i spustite 🔿                                                                              |

 Potvrďte závěrečné upozornění Instalačního asistenta pomocí zeleného funkčního tlačítka Kompletni, a tak přístroj přepnete do běžného provozu.

#### 6 Základní ovládání

#### Vážený zákazníku,

v následujících bodech vám bude postupně představeno základní ovládání, stejně jako opakující se kroky ovládání přístroje. To by vám mělo usnadnit čtení návodu tím, že odpadnou opakující se popisy shodných kroků v každém jednotlivém bodě návodu.

Pokud bude vyžadována určitá funkce nebo nastavení přístroje, které se bude od základního ovládání lišit, bude v takovém případě na příslušném místě návodu toto odlišné ovládání podrobně popsáno.

Ve vašem přístroji se používá takzvaný "On Screen Displey" (zobrazení OSD). Toto zobrazení usnadňuje ovládání vašeho přístroje, jelikož zde mohou tlačítka dálkového ovládání přebírat různé funkce a tím bylo možné jejich počet snížit na minimum.

V tomto zobrazení **O**n **S**creen **D**isplay (krátce **OSD**) jsou vybrané funkce nebo nastavení zvýrazněny označením.

Podrobnosti naleznete na dolním okraji obrazovky, řádku, ve kterém jsou znázorněna jednotlivá tlačítka dálkového ovládání s jejich aktuálními funkcemi.

V tomto návodu jsou zvýrazněny znázorněné výrazy v OSD stejně jako tlačítka, která mají být stisknuta, a to zvýrazněným potiskem od ostatního textu.

- ▲ Pozor označuje důležitý pokyn, kterému byste kvůli předcházení poškození přístroje, ztrátám dat nebo nechtěnému provozu měli bezpodmínečně věnovat pozornost.
- Tip označuje informaci k popisované funkci, stejně jako související funkci, které je třeba věnovat pozornost, s odkazem na odpovídající bod návodu.

#### 6.1 Zapnutí/vypnutí přístroje

- Pokud se přístroj nachází v pohotovostním režimu, můžete přístroj zapnout stisknutím tlačítka Zapnout/Standby.
- Ze spuštěného provozu přepněte přístroj stisknutím tlačítka Zapnout/Standby do pohotovostního režimu.
- *I* Při zapínání/vypínání přístroje věnujte také pozornost bodu 7.3.

#### 6.2 Spuštění hlavní nabídky a navigace v nabídkách/funkcích

Na následující příkladu má být znázorněno, jak vstoupíte do hlavní nabídky a můžete spustit podnabídku. Cílem příkladu je spustit nabídku **Nastavení obrazu**.

> Po stisknutí tlačítka Menu se na obrazovce nejprve otevře Hlavní menu.

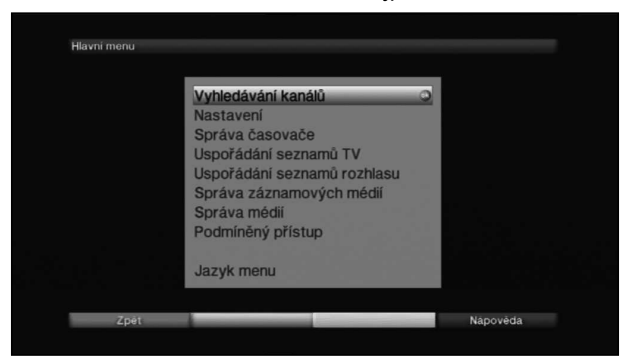

> Vyberte bod nabídky Nastavení tím, že na tento záznam přesunete zvýraznění textu šipkovými tlačítky.

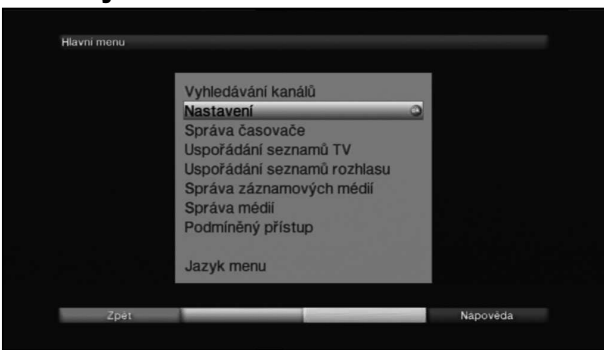

> Stisknutím tlačítka OK se otevře nabídka Nastavení.

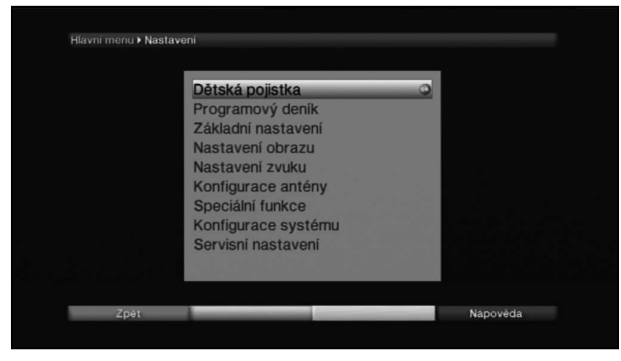

> Šipkovými tlačítky nahoru/dolů nyní označte záznam Nastavení obrazu.

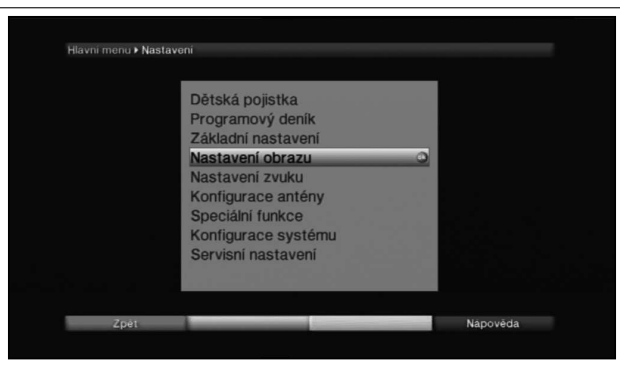

> Jakmile následně stisknete tlačítko OK, otevře se nabídka Nastavení obrazu.

| Hlavni menu ⊁ Nas | staveni ⊁ Nastaveni obrazu |          | _    |        |  |
|-------------------|----------------------------|----------|------|--------|--|
|                   | Formát obrazu              | 16:9     | -    |        |  |
|                   | Změna měřítka videa/_      | Originál |      |        |  |
|                   | Rozlišení HDMI             | 720p     | 0    |        |  |
|                   | TV SCART mód               | CVBS     |      |        |  |
|                   |                            |          |      |        |  |
|                   |                            |          |      |        |  |
|                   |                            |          |      |        |  |
|                   |                            |          |      |        |  |
| Znát              | Přijmout                   |          | Nan  | vovāda |  |
| zper              | enginout                   |          | net. | orega  |  |

- (i) Stejným způsobem, jako vybíráte záznam podnabídky, abyste jej otevřeli, můžete zároveň zvýrazňovat jednotlivé body nabídky a měnit konkrétní nastavení.
- V některých nabídkách je nutné záznamy nabídek zvýrazňovat pohybem do stran. Toho dosáhnete stisknutím šipkových tlačítek vpravo/vlevo.
- V některých nabídkách můžete zvýraznění posouvat šipkovými tlačítky nahoru/ dolů po řádcích a šipkovými tlačítky doprava/doleva po stránkách nahoru/ dolů.
- V horním řádku nabídky vidíte takzvaný nabídkový rozcestník. Tento vám oznamuje, ve které nabídce se aktuálně nacházíte a jak jste se do této nabídky dostali. V popisovaném příkladu je tato cesta Hlavní menu > Nastavení > Nastavení obrazu V další části návodu bude nabídkový rozcestník uváděn také a ukáže vám, jak do příslušné nabídky s popisovanými nastaveními přejdete.
- Pokud bude v dolním řádku obrazovky zobrazeno modré funkční tlačítko Nápověda, můžete stisknutím tohoto tlačítka zobrazit stránku nápovědy a opakovaným stisknutím ji znovu zavřít.

#### 6.3 Přijmutí nastavení / opuštění nabídek a funkcí

V některých nabídkách a funkcích je nutné provedené změny přijmout ručně, aby je bylo možné uložit trvale. Pokud se tak nestane, dojde při opuštění nabídky, resp. funkce automaticky k opětovnému nastavení platných hodnot před provedení změny.

- Pokud je zobrazeno pole Přijmout nebo se v dolním řádku na obrazovce zobrazí zelené funkční tlačítko s textem Přijmout, rozpoznáte na tom, že požadované změny je nutné kvůli uložení do paměti přijmout manuálně.
- Zvýrazněním Přijmout pomocí šipkových tlačítek vpravo/vlevo a potvrzením tlačítkem OK, resp. stisknutím zeleného funkčního tlačítka Přijmout, budou změny uloženy do paměti a vy budete přesměrováni zpět do nejbližší nadřazené nabídky.

Další možnost

Stiskněte tlačítko Zpět.
 Zobrazí se dotaz, zda si přejete uložit provedené úpravy.

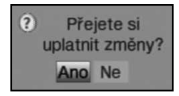

Pomocí šipkových tlačítek doprava/doleva označte volbu Ano, popř. Ne a potvrďte volbu klávesou OK.

Podle vašeho výběru budou změny nyní uloženy, resp. odmítnuty, a vy přejdete zpět do nejbližší nadřazené nabídky.

Další možnost

- Nabídku okamžitě ukončíte stisknutím tlačítka Nabídka.
   V tomto případě budou nastavení, která měla být uložena ručně, vrácena do svých původních hodnot.
- Pokud se v dolním řádku obrazovky zelené funkční tlačítko s textem Přijmout nezobrazuje, budou změny při opuštění nabídky do paměti uloženy automaticky.

#### 6.4 Změna nastavení

Nastavení můžete provést **výběrem šipkami**, v **seznamu voleb**, **zadáním číslice**, stejně jako na **virtuální klávesnici**. Metoda, kterou lze zvýrazněné nastavení měnit, je dána přístrojem. Tuto rozpoznáte na následujících znázorněných symbolech:

- Volba šipkami (bod 6.4.1)
   Šipky jsou znázorněny na levém, resp. pravém okraji zvýraznění.
- Seznam voleb (bod 6.4.2)
   Symbol je znázorněn na pravém okraji zvýraznění.
- Zadání číslice (bod 6.4.3)
- Virtuální klávesnice (bod 6.4.4)
   Symbol je znázorněn na pravém okraji zvýraznění.

#### 6.4.1 Volba šipkami

Pokud je vedle nastavené hodnoty znázorněný symbol I vlevo nebo Vpravo, můžete tento pomocí tlačítek se šipkami vlevo/vpravo změnit.

#### 6.4.2 Seznam voleb

Pokud je vedle nastavené hodnoty znázorněný symbol 2 vpravo, proběhne změna hodnoty přes seznam voleb.

| FAT32 azap. |  |
|-------------|--|
| zap.        |  |
|             |  |
|             |  |
|             |  |
|             |  |
|             |  |
|             |  |
|             |  |

> Seznam voleb otevřete stisknutím tlačítka OK.

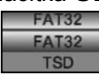

> Šipkovými tlačítky nahoru/dolů označte požadované nastavení.

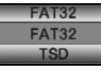

- (i) Aktivací šipkových tlačítek nahoru/dolů můžete zvýraznění posouvat po řádcích a tlačítky Strana nahoru/dolů po stránkách nahoru/dolů.
- Při stisknutí OK se seznam voleb opět uzavře a v nabídce bude znázorněno zvolené nastavení.

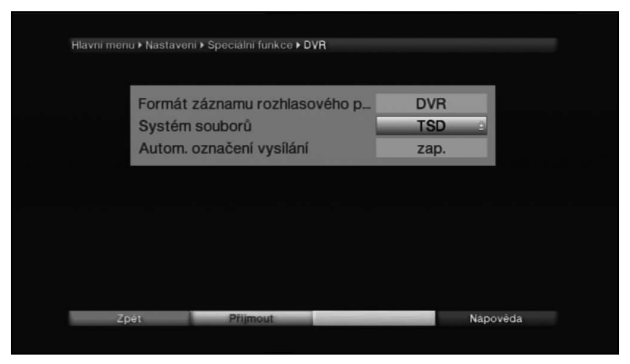

#### 6.4.3 Zadání číslice

- Pomocí číselných tlačítek zadejte požadované nové nastavení, bude-li uvnitř zvýraznění zobrazený znak otazníku<sup>mm</sup> nebo číselná hodnota <sup>1200</sup>, resp. <u>10</u>.
- Dávejte pozor na počet číslic v zadání, jelikož uváděn musí být vždy stejný počet. To znamená, je-li požadována pětimístná hodnota, např. "10600", ale vy chcete nastavit pouze čtyřmístnou hodnotu, např. "9750", musíte za každé nepoužité místo předřadit číslici "0". V tomto příkladu musí být tedy zadána číslice "09750".

#### 6.4.4 Virtuální klávesnice

Pokud je vedle nastavené hodnoty znázorněný symbol 🖩 vpravo, probíhá změna hodnoty přes virtuální klávesnici. Při této vstupní metodě máte na výběr tři možnosti různých klávesnic.

Zadávací masku spustíte stisknutím tlačítka OK.
 Zobrazí se virtuální klávesnice, pomocí které lze zadat název sítě.

| + | ě | Š | Č | ř | ž | ý | á | í | é | = | 5 | 0+   |
|---|---|---|---|---|---|---|---|---|---|---|---|------|
| q | w | е | r | t | z | u | i | 0 | р | ú | ) | 2000 |
| a | s | d | f | g | h | j | k | T | ů | § | + |      |
| < | y | x | С | ٧ | b | n | m |   |   | - | ; | 00   |

 Tlačítka dálkového ovládání popř. zobrazené klávesnice odpovídají následujícím funkcím.

| Šipková tlačítka:                                                                                                    | Pohybují kurzorem na klávesnici.                                                                                                    |
|----------------------------------------------------------------------------------------------------|----------------------------------------------------------------------------------------------------|
| OK:                                                                                                    | Označený znak se přidá za modře označený znak, popř. se spustí funkce, označená na klávesnici.                                                   |
| Zpět:                                                                                                    | Ukončí se zadávání bez provedení úprav.                                                                                                    |
| červené tlačítko:                                                                                                    | Tlačítko Smazat, modře označený znak se smaže.                                                                                                   |
| zelené tlačítko:                                                                                                    | Tlačítko Enter, potvrzení provedené úpravy.                                                                                                    |
| Traditional state of the second state of the second state of th | Tlačítko Shift, následující znak se zobrazí jako velké písmeno.                                                                                  |
| modré tlačítko:                                                                                                    | Alternativní znak, přepnutí na alternativní znak.                                                                                                |
| 8                                                                                                    | Tlačítko Caps Lock, klávesnice se přepne až do okamžiku<br>opakovaného stisknutí tohoto tlačítka na velká/malá písmena<br>jakož i čísla/symboly. |
| < <b>&gt;</b>                                                                                                    | Posun modrého kurzoru v již zadané části.                                                                                                    |
|                                                                                                    |                                                                                                    |

#### 7 Ovládání

#### 7.1 Zapnutí

- Digitální přijímač zapněte stisknutím tlačítka Zapnout/Standby na přístroji nebo dálkovém ovládání.
- Pokud je v souvislosti s uživatelským profilem aktivována dětská pojistka (TechniFamily), objeví se nyní volba uživatele.

#### 7.2 Volba uživatele

Při aktivaci dětské pojistky, závisející na uživateli, (uživatelský účet pro děti), se po zapnutí zobrazí okno pro volbu uživatelského profilu.

| Víte            | ejte              |
|-----------------|-------------------|
| Volba uživatele |                   |
| Rodiče          | li Comin          |
| Dítě 1          | Máte neomezený    |
| Dítě 2          | funkcim zařízení. |
| Dítě 3          |                   |
| Dítě 4          |                   |

 Volbu proveďte označením svého uživatelského profilu pomocí šipkových tlačítek nahoru/dolů.

Na pravé straně vedle volby uživatelského profilu se zobrazuje aktuální stav (např. zbývající doba používání přístroje pro aktuální den).

Volbu potvrďte stisknutím tlačítka OK.
 V případě nastavené deaktivace zadání PINu pro tento uživatelský profil se zobrazí obraz televizního vysílání. V případě aktivace se spustí okno pro zadání PINu.

Nyní zadejte svůj uživatelský PIN pomocí číslicových tlačítek.
 Při správném zadání se zobrazí obraz televizního vysílání.

Pokud si přejete přepnout na jiný uživatelský profil během provozu, je nejprve nutné přístroj vypnout stisknutím tlačítka **Zapnout/Standby** a poté opakovaným stisknutím tohoto tlačítka přístroj znovu zapnout pro spuštění volby uživatelského profilu.

#### 7.3 Vypnutí

- Stisknutím tlačítka Zapnout/Standby na přístroji nebo dálkovém ovládání přístroj opět vypnete.
- Přístroj se nyní nachází v pohotovostním režimu (Standby), a na displeji zobrazuje (v případě aktivace příslušné funkce) aktuální čas. Pokud se čas nezobrazuje, je nejprve nutné provést načtení aktuální času do přístroje. Přístroj za tímto účelem zapněte a nastavte vysílání místní vysílací stanice po dobu přibližně 30 sekund, během této doby se čas automaticky načte.

#### 7.4 Výběr programu

#### 7.4.1 Volba programu pomocí šipkových tlačítek nahoru/dolů

Programy přepínejte pomocí šipkových tlačítek nahoru/dolů na přijímači nebo pomocí tlačítek Program+/- na dálkovém ovládání, vždy na předchozí nebo následující program.

#### 7.4.2 Pomocí číselných tlačítek

> Číselnými tlačítky zadejte požadované číslo programu.

Například:

 1
 pro program 1

 1, poté 4
 pro program 14

 2, poté 3, poté 4
 pro program 234

 1, poté 5, poté 6
 poté 7

 pro program 1567

Při zadání čísel programů s více ciframi máte po stisknutí tlačítka k dispozici 3 sekundy pro dokončení zadání.

Pokud si přejete zadat číslo pouze s jednou, dvěma nebo třemi číslicemi, můžete zadávání urychlit stisknutím a delším přidržením poslední číslice nebo stisknutím tlačítka OK.

#### 7.4.3 Volba programů pomocí Navigátoru (seznamu programů)

> Stiskněte tlačítko **OK**.

Nyní se objeví navigátor v seznamu programů. Při provozu televizního vysílání se zobrazí pouze televizní stanice, a při provozu rozhlasového vysílání pouze rozhlasové stanice.

Označí se aktuální nastavený program.

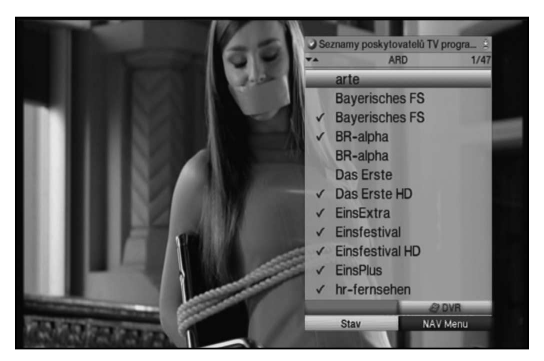

> Další informace k aktuálnímu vysílání zobrazíte stisknutím tlačítka INFO.

#### 7.4.3.1 Výběr programu

- > Nyní lze pomocí šipkových tlačítek označit požadovaný program. Pomocí šipkových tlačítek nahoru/dolů pohybujete kurzorem vždy o jeden řádek a pomocí šipkových tlačítek vlevo/vpravo vždy na následující, popř. předchozí stránku.
- > Stisknutím tlačítka **OK** se nastaví označený program.

#### 7.4.3.2 Výběr seznamu

Přístroj je vybaven různými seznamy programů pro usnadnění vyhledávání programů. Seznamy oblíbených programů lze zvolit nebo programy zobrazovat v abecedním pořadí v Celkovém seznamu nebo je třídit dle Stanic nebo dle žánrů.

- Stiskněte tlačítko OK.
   Spustí se aktivní seznam programů.
- Pomocí tlačítka Možnosti lze spustit okno s typy seznamů programů (TV seznamy, seznam Astra, seznamy TV stanic, seznamy TV žánrů a Celkový seznam TV).

Označí se aktivní typ seznamu programů.

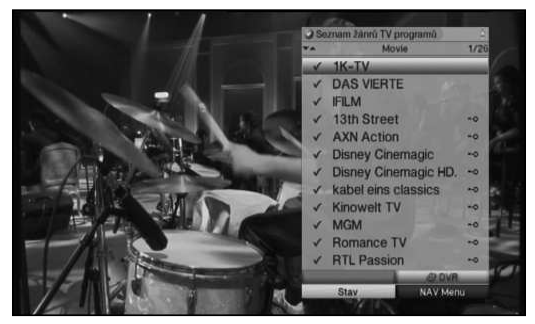

#### TV seznamy

Pomocí šipkových tlačítek nahoru/dolů proveďte volbu např. typů seznamu programů TV-seznam 2.

### Potvrďte tlačítkem OK. Zobrazí se programy, které jsou obsahem TV-seznamu 2.

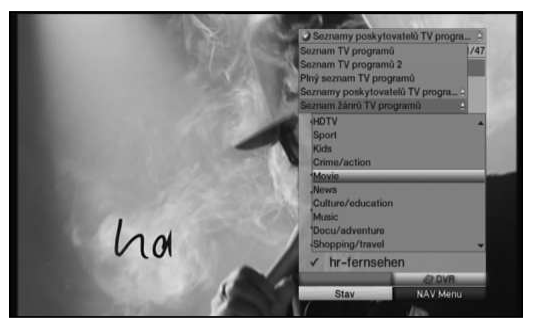

#### Celkový seznam

Pomocí šipkových tlačítek nahoru/dolů zvolte typ seznamu programu Celkový seznam a volbu potvrďte stisknutím tlačítka OK. Spustí se Celkový seznam v abecedním pořadí, který obsahuje všechny programy.

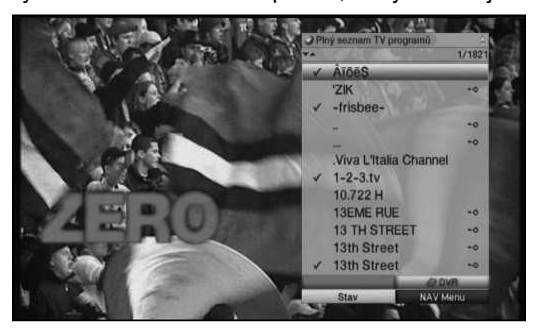

#### Seznam stanic

Pomocí seznamů stanic lze zobrazovat programy určité vysílací stanice.

- Pomocí šipkových tlačítek nahoru/dolů proveďte volbu typu seznamu programů Seznam TV-stanic.
- Volbu potvrďte stisknutím tlačítka OK.
   Spustí se další okno k volbě požadované vysílací stanice.

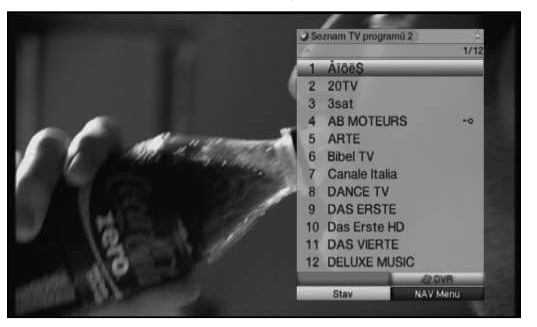

#### Seznamy žánrů

Pomocí seznamů žánrů lze zobrazovat programy, které jsou přiřazené určitým žánrům (druhům programu).

- Pomocí šipkových tlačítek nahoru/dolů vyberte typ seznamu programů Seznamy žánrů.
- Volbu potvrďte stisknutím tlačítka OK.
   Spustí se další okno k volbě požadované vysílací stanice.

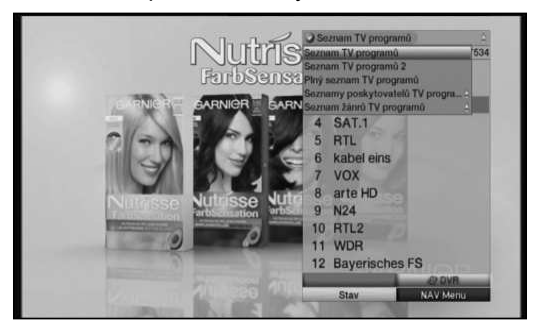

- > Šipkovými tlačítky nahoru/dolů vyberte požadovaný žánr (např. Hudba).
- Potvrďte pomocí OK.
   Nyní se zobrazí programy vybraného žánru.

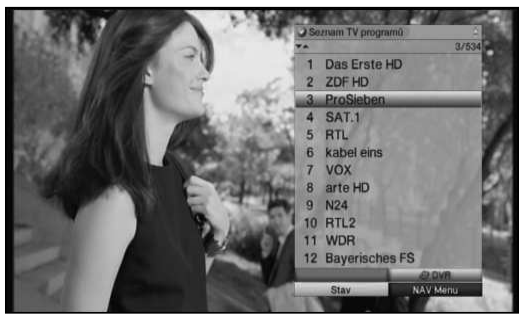

- > Šipkovými tlačítky nahoru/dolů označte program, který chcete zobrazit.
- > Volbu potvrďte stisknutím tlačítka **OK**.

#### 7.4.4 Spuštění zablokovaných programů

Při nastavení programu, který je zablokovaný Dětskou pojistkou se zobrazí na obrazovce hlášení **PIN přístroje**.

- Device PIN R222
- Pomocí číslicových tlačítek zadejte svůj PIN kód.
   Spustí se požadovaný program.

nebo

- > Přepněte na nezablokovaný program.
- V případě aktivní Dětské pojistky se při volbě zablokovaného programu znovu zobrazí okno pro zadání PIN kódu přístroje. Pro zvýšení komfortu ovládání přístroje je nutné zadat PIN kód během provozní fáze pouze jednou.

Za tímto účelem věnujte pozornost v každém případě upozorněním a nastavením globální a dětské pojistce závislé na uživatelském profilu (TechniFamily).

#### 7.4.5 Přepnutí zpět na poslední zvolený program

- > Stisknutím tlačítka **Zpět** na dálkovém ovládání se spustí naposledy zvolený program.
- > Pokud tlačítko stisknete znovu, nastaví se opět dříve zvolený program.

#### 7.4.6 Přepínání TV/rozhlas

- > Tlačítkem **TV/rádio** můžete přepínat mezi provozem TV a rádia.
- i Přístroj přepne na poslední poslouchaný rozhlasový program.

#### 7.4.7 Infobox

Po každé změně programu se po stanovenou dobu na obrazovce zobrazí Infobox.

|     | 13:57 do 14:58    | 14:43 |
|-----|-------------------|-------|
|     | Zwei bei Kallwass |       |
| 111 | SAT.1 HD          |       |

Infobox zobrazuje číslo programu a název programu zvoleného programu, název aktuálního vysílání a aktuální seznam programů.

Stavový řádek se podle již uplynulého vysílacího času probíhajícího vysílání zabarvuje žlutě. Pokud je začátek stavového řádku zabarvený červeně, začalo vysílání příliš brzy, je-li červeně zabarvený konec přesahuje probíhající vysílání svoji vymezenou dobu.

Navíc se zobrazí další vlastnosti programu:

- Například:
- 🖬 videotextu

16:9 vysílání ve formátu

페 kódovaných programů

n vysílání v Dolby Digital

🜌 titulků

🖭 vysílání v režimu zvuku mono

Kromě toho se zobrazí údaj o věku FSK (Dobrovolná sebekontrola filmového průmyslu), pokud byl odeslán.

#### 7.5 Příjem kódovaných programů

Přístroj je vybaven dekódovacím systémem CONAX (čtečka karty Smartcard) jakož i rozhraním "Common Interface" pro integraci modulu CI /CI +. Díky tomu je možné přijímat kódované programy. Za tímto účelem je nejprve nutné zasunout kartu CONAX Smartcard do integrované čtečky karet nebo modul CI/CI+ s platnou kartou Smartcard do příslušného slotu.

 Kartu CONAX Smartcard zasuňte do otvoru na karty integrované čtečky karet. (zlatý čip směrem dolů a ve směru zasunutí)

nebo

- > do slotu zasuňte modul Cl / Cl+.
- Kartu Smartcard zasuňte do otvoru na karty v modulu CI / CI+. Věnujte pozornost tomu, aby se strana karty Smartcard s čipem se zlatou barvou nacházela na horní straně po směru zasunutí.

Při přepnutí na kódovaný program digitální přijímač spustí automaticky čtečku karet, jakož i slot s modulem Cl/Cl+ a zobrazí dekódované vysílání programu, pokud je pro tento program karta Smartcard platná, popř. je do slotu zasunutý příslušný modul Cl/Cl+ s platnou kartou Smartcard.

#### 7.6 Nastavení hlasitosti

Máte možnost nastavit hlasitost digitálního přijímače. To usnadňuje manipulaci s přijímačem, protože tak máte všechny funkce k dispozici na dálkovém ovládání a dálkové ovládání televizního přijímače musíte používat jen občas. Po zapnutí digitálního přijímače je zvuk přehrávaný podle poslední nastavené hlasitosti.

- Hlasitost digitálního přijímače lze nastavit na vyšší stupeň pomocí šipkových tlačítek vpravo na přístroji nebo pomocí tlačítka Hlasitost + na dálkovém ovládání a na nižší stupeň pomocí šipkového tlačítka vlevo na přístroji nebo tlačítka Hlasitost -.
- I Nezapomeňte, že Nastavení hlasitosti a Vypínání zvuku se projeví také na nastavení digitálních audio výstupů (ne při nastavení Bitstream), popř. jejich vypnutí.

#### 7.6.1 Přepínání ztlumení zvuku

- Stisknutím tlačítka Zvuk zap/vyp se zvuk vypne, popř. opakovaným stisknutím tohoto tlačítka opět zapne.
- Po celou dobu, kdy je zvuk vypnutý, se bude v horním pravém rohu obrazovky zobrazovat symbol 1

#### 7.7 Volba jiného jazykového nastavení / zvukové volby

Vícejazyčného vysílání nebo vysílání na několika zvukových kanálech najednou se zobrazí příslušným hlášením.

Zvuk: Němčina 🥥

Poté lze provést jiné jazykové nastavení nebo přepnout na jiný zvukový kanál:

- Stiskněte tlačítko Jazykové nastavení.
   Zobrazí se seznam s aktuálně vysílanými jazyky.
- Pomocí šipkových tlačítek nahoru/dolů označte požadovaný jazyk a volbu potvrďte stisknutím tlačítka OK.
   Vysílání se nyní přepne dle zvoleného jazykového nastavení.
   Pomocí digitálního přijímače je možný také příjem vysílání v audio režimu mono.
- Šipkovými tlačítky vpravo/vlevo lze při spuštění zvukového nastavení a označení požadovaného jazyka přepínat mezi kanálem mono 1 ( ), ), kanálem mono 2 ()) a stereo (...).

#### 7.8 Informace transpondéru

- > Pomocí tlačítka **OK** spusťte Navigátora.
- Pomocí šipkových tlačítek označte program, u kterého si přejete zobrazit náhled na data.
- Stisknutím žlutého funkčního tlačítka Status se zobrazí údaje nastaveného transpondéru.

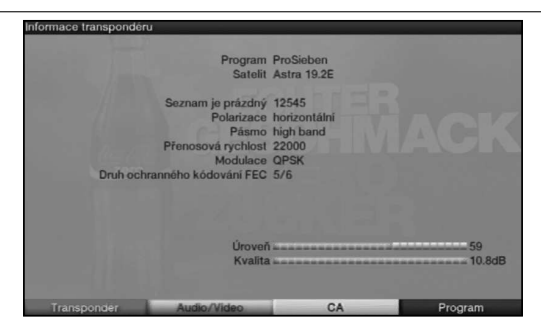

#### 7.9 Nehybný obraz

- Stisknutím tlačítka Nehybný obraz se spustí přehrávání aktuálního obrazu vysílání v režimu nehybného obrazu.
- > Opakovaným stisknutím tohoto tlačítka přepněte zpět do běžného provozu přístroje.
- *i* Během nehybného obrazu se zvuk přehrává dál standardním způsobem.

#### 7.10 Videotext

#### 7.10.1 Použití dekodéru videotextu vašeho televizoru

Pokud se vysílá, je videotext přenášený do vašeho televizoru.

#### 7.10.2 Použití vnitřního dekodéru videotextu

Alternativně můžete pro zobrazení informací použít integrovaný dekodér videotextu TOP. U videotextu TOP jsou všechny textové stránky rozděleny tématicky do skupin a bloků, čímž je videotext přehlednější.

- > Zapněte program, z něhož chcete zobrazit informace videotextu.
- > Stisknutím tlačítka Videotext zapnete videotext.

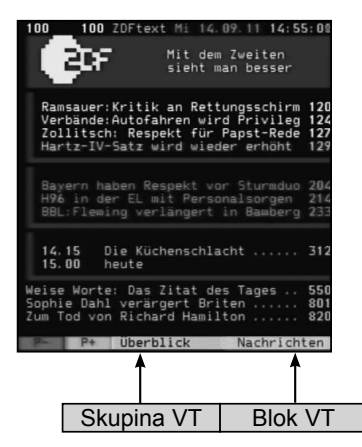

Pomocí číslicových tlačítek zadejte požadovanou stránku videotextu.
 Zadání čísla videostránky se zobrazuje v levém horním rohu obrazovky.
 Po zadání čísla požadované stránky videotextu probíhá vyhledávání této stránky.

Videostránky se nevysílají všechny najednou, proto může zobrazení některých stránek trvat také po dobu několika sekund.

Úvodní stránka je pro všechny poskytovatele videotextu stanovena na číslo 100.

- Pomocí červeného, popř. zeleného tlačítka se přepíná buď na předchozí nebo následující stránku.
- Stisknutím žlutého funkčního tlačítka se spustí skupina stránek videotextu, zobrazena ve žlutém poli.
- Stisknutím modrého funkčního tlačítka se spustí skupina stránek videotextu, zobrazena v modrém poli.

#### 7.10.2.1 Zobrazování podstránek

Pokud je obsahem spuštěné stránky videotextu podstránka videotextu, zobrazí se vlevo vedle čísla stránky videotextu údaj o již načtených podstránkách. Jakmile je nová podstránka k dispozici, zobrazí se automaticky.

- Pro zobrazení určité podstránky stiskněte tlačítko OK.
   Zaktivuje se sloupec v levém okraji obrazovky. Zobrazí se již načtené podstránky.
- > Pomocí šipkových tlačítek nahoru/dolů proveďte volbu požadované podstránky.
- > Cílené zobrazení určité podstránky ukončíte stisknutím tlačítka OK.

#### 7.10.2.2 Zastavené listování

Stisknutím tlačítka Nehybný obraz se v levém horním rohu okna videotext zobrazí nápis "Stop".

Tím se zastaví automatické listování stránkami videotextu.

 Opakovaným stisknutím tlačítka Nehybný obraz funkci Pauza v listování opět ukončíte.

#### 7.10.2.3 Smíšený provoz

> Opakovaným stisknutím tlačítka Videotext se spustí smíšený provoz. Zobrazí se televizní vysílání, překryté zobrazením stránky videotextu.

#### 7.10.2.4 Ukončit videotext

> Stisknutím tlačítka **Zpět** přepnete zpět do běžného provozu.

#### 7.11 Titulky

Pokud se vysílají titulky, zobrazí se na obrazovce IZ.

Pokud jste zapnuli funkci **Titulky**, tyto se zobrazují automaticky za předpokladu, že jsou k dispozici v nastaveném jazyku.

Pokud se titulky vysílají v jiných jazycích nebo pomocí videotextu, můžete je spustit manuálně následujícím způsobem.

- Stiskněte tlačítko Možnost (popř. několikrát za sebou), až se pod položkou Titulky zobrazí okno pro volbu jazyků vysílaných titulků.
- Požadovaný jazyk/stránku videotextu označte pomocí šipkových tlačítek nahoru/ dolů.
- Volbu potvrďte stisknutím tlačítka OK. Nyní se titulky zobrazí.

#### (i) Nezapomeňte, že funkce je k dispozici, pokud se titulky skutečně vysílají.

#### 7.12 Přibližování/oddalování obrazu (zoom)

Pomocí této funkce lze zobrazovat vysílání ve formátu 4:3 na širokoúhlém televizním přijímači 16:9 ve skutečném poměru stran. To stejné platí pro vysílání ve formátu 16:9, které svůj formát nesignalizují (žádný symbol 16:9 v Infoboxu). Avšak důležitým předpokladem pro funkci Zoom je nastavení digitálního přijímače na provoz 16:9 a televizní přijímač, který podporuje signalizaci formátu 16:9 přes rozhraní Scart.

- Nejprve stiskněte tlačítko Možnosti.
   Zobrazí se Volba zvuku.
- > Opakovaným stisknutím modrého funkčního tlačítka Zoom lze nastavit různé násobky přiblížení/oddálení.
- > Volbu zvuku ukončete stisknutím tlačítka Zpět.
- > Pro vypnutí funkce Zoom postupujte stejným způsobem.

Funkce Zoom zůstává zapnuta až do ukončení nebo do přepnutí přístroje do pohotovostního režimu Standby.

#### 7.13 Elektronický programový průvodce SFI (SiehFern Info)

Váš digitální přijímač je vybaven elektronickým programovým průvodcem. Tím lze zobrazovat informace k programu jednotlivých nebo více programů.

Získáte tak rychle přehled o aktuálních vysíláních a o nejdůležitějších vysíláních dne, popř. následujících dnů.

#### 7.13.1 Vyvolání elektronického programového průvodce

- > Stiskněte tlačítko SFI a spusťte elektronického programového průvodce.
- Ve výchozí nastavené kategorii se zobrazí elektronický programový průvodce. V továrním nastavení je zvolena výchozí kategorie Přehled.

#### 7.13.2 Přehled SFI

| EPG + Prehled + Sezr | iam TV programů |                  | Čt 15.0          | 9.2011 15:01 |
|----------------------|-----------------|------------------|------------------|--------------|
| NYNÍ                 | PŘÍŠTÍ          | VÍCE             | 0                | Ones 15.09   |
| EinsPlus 0           | rb              | b Praxis         |                  |              |
| Einsfestival         | A               | rrangiertes Gli  | lick             | 088          |
| HSE24                | Y               | vesse unter 60   | )                | 02           |
| ZDFinfokanal         | M               | oderne Wunde     | er               |              |
| zdf_neo              | R               | eise zum Mars    |                  | 122          |
| 7DEthostor           |                 | as Erbe der G    | uldenburgs       |              |
| Phoenix 0            | V               | OR ORT           | <                |              |
| BR-alpha             | W               | lissen macht A   | \h!              | 12           |
| DMAX (               | Tu              | uning-Alarm! J   | o motzt auf      | 12           |
| Eurosport D          | S               | pringreiten: FE  | I Europameisters | ich 🛤        |
| QVC PLUS             | Be              | eauty & Vitalita | āt               | 12           |
| 1 Po                 | Ŭt              | St 4 Čt          | 5 Pá 6 So        | 7 Ne         |
| Časovač              | Program         | PŘ               | IŠTÍ EP          | 'G menu      |

- Informace o čase > udává dobu zobrazovaného vysílání (Nyní, Příští, Více).
   Časová lišta > grafické znázornění informace o čase na stavové liště.
- 2 Název programu s odpovídajícím pořadím programu v rámci aktivního preferovaného seznamu.
- 3 Stavová lišta, resp. doba začátku/konce zobrazeného vysílání.

- 4 Aktuální datum a aktuální čas.
- 5 Ukazuje, že k pořadu jsou k dispozici další informace.
- 6 Vysílání zobrazeného programu.
- Aktivací šipkových tlačítek nahoru/dolů můžete zvýraznění posouvat po řádcích a pomocí šipkových tlačítek doprava/doleva po stránkách.
   Nyní máte funkce SFI k dispozici.

Stisknutím žlutého funkčního tlačítka přejdete na SFI Příští popř. Více.

> Stisknutím tlačítka SFI můžete elektronický přehled programů opět opustit.

#### 7.13.3 Programování časovačů SFI

Pomocí elektronického průvodce vysíláním SFI lze snadným způsobem provést programování časovače.

Při nastavování časovačů SFI mějte na paměti také nastavené časovače doby náběhu a doby doběhu.

#### 7.13.3.1 Časovač DVR

- Stiskněte jednou tlačítko Záznam k naprogramování časovače DVR pro označené vysílání.
- > Opakovaným stisknutím tlačítka **Záznam** dojde k vymazání časovače.

#### 7.13.3.2 Časovač pro přepnutí stanice, VCR a budík

- Stiskněte jednou tlačítko Možnosti k naprogramování časovače pro přepnutí stanice pro označené vysílání.
- > Opakovaným stisknutím tlačítka **Možnosti** dojde ke změně typu časovače na **Budík**.
- > Opakovaným stisknutím tlačítka Možnosti dojde ke změně typu časovače na VCR.

#### 7.13.3.3 Nabídka časovače

- > Stiskněte červené tlačítko funkcí Časovač pro spuštění okna volby.
- > Pomocí šipkových tlačítek nahoru/dolů označte požadovaný Typ časovače.
- Potvrďte stisknutím tlačítka OK.
   Za účelem kontroly se zobrazí maska k úpravě časovačů s údaji zvoleného vysílání.
   Pomocí masky lze v případě potřeby provést úpravy.
- Poté zvolte pomocí šipkových tlačítek pole Přijmout a potvrďte volbu klávesou
   OK, dojde k uložení časovače.

Váš přístroj se nyní zapne na začátku vybraného vysílání zvoleným typem časovače. Pokud došlo k zapnutí přístroje časovačem DVR, zobrazí se na displeji hlášení "**rEc**". V pohotovostním režimu bude aktivní časovač zobrazovaný symbolem hodin vedle času.

#### 7.13.4 Vyhledávání SFI

Pokud si přejete zobrazit informace o určitém vysílání, lze provést automatické vyhledávání. Za tímto účelem je nutné pouze zadat název vysílání nebo část názvu. Funkce SFI poté začne prohledávat data dle tohoto údaje.

- > Stisknutím tlačítka SFI otevřete SFI.
- > Stiskněte modré funkční tlačítko Menu SFI pro spuštění okna volby.
- > Pomocí šipkových tlačítek nahoru/dolů označte řádek Vyhledat.

Jakmile následně stisknete tlačítko **OK**, otevře se nabídka pro vyhledávání SFI. Nebude-li uložený žádný výraz pro vyhledávání, zobrazí se virtuální klávesnice hned po vyvolání nabídky.

|                  | EPG ► Vyhledávání ► | Sez<br>vár | man<br>ní | n TV     | / pr   | ogra   | ımů    |          |     |         |   |     |      | (          | Ct 15.09.2011 15:0 |
|------------------|---------------------|------------|-----------|----------|--------|--------|--------|----------|-----|---------|---|-----|------|------------|--------------------|
|                  | Zvolte, prosím,     | vyl        | hle       | dáv      | vár    |        |        |          |     |         |   |     |      |            |                    |
| Název aktuálního |                     | Das        | s El      | rbe<br>š | de     | er (   | àulo   | ien<br>v | bur | gs<br>í | Á | -   |      | 0+         | ]                  |
| , jonani         |                     | q 1        | w         | e        | r      | t      | Z      | u<br>i   | i   | 0       | p | ú   | )    | له ز       |                    |
|                  |                     | a<br><     | s<br>y    | x        | T<br>C | g<br>v | n<br>b | )<br>n   | m   | ,       | u | 9 - | ;    | <u>ۍ</u> د |                    |
|                  | 0 @ 1 Pr            |            |           |          |        |        |        |          |     |         |   | •   | ALTS | • •        | So 7 Ne            |

Při jednom či více uložených výrazů pro vyhledávání se nabídka zobrazí automaticky s volbou vyhledávání. V tomto případě zvolte, jak je popsáno v bodě 7.15.7.5.1 návodu k obsluze, zadání **Nového vyhledávání**.

 Jako vyhledávaný výraz nyní můžete manuálně zadat kompletní název, popř. část názvu vysílání.

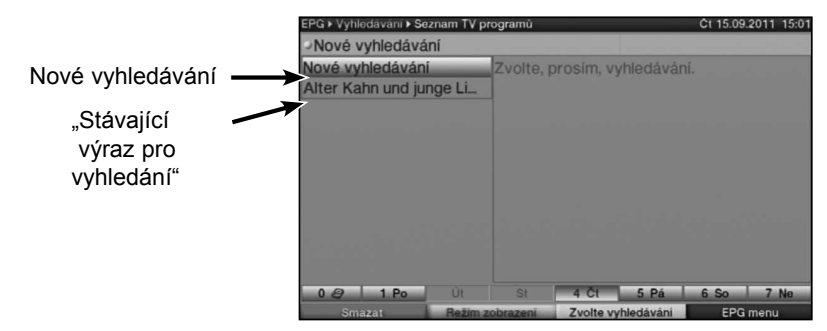

Nyní můžete stisknutím zeleného funkčního tlačítka Přijmout a spustit vyhledávání vysílání přesně s tímto názvem (dojde k vyhledání dat SFI podle vysílání s tímto názvem a pokud budou nalezeny, zobrazí se).

#### 7.14 Časované záznamy

Pomocí časovačů DVR lze v nepřítomnosti provést záznam vysílání na zasunuté úložné médium. Přijímač je také vybaven časovačem pro videorekordér a časovačem pro přepínání stanic. Druhy časovačů se liší ohledně programování a zadáním příslušného typu časovače. Časovače lze programovat, buď dle postupu uvedeného v této kapitole nebo pomocí funkce SFI.

#### 1. Časovač DVR

Touto funkcí můžete svůj digitální přijímač zapínat a vypínat pro zvolené vysílání, a tak bude provedený záznam na paměťové médium během vaší nepřítomnosti. Pokud se přístroj zapne pomocí časovače DVR, zobrazí se na displeji **rEc**. Některé funkce dálkového ovládání (např. spuštění hlavní nabídky) jsou mimo provoz.

#### 2. Časovač videorekordéru

Pomocí časovače videorekordéru se digitální přijímač zapíná a vypíná pro zvolené vysílání za účelem provedení záznamu na externí záznamové zařízení např. videorekordér. Pokud došlo k zapnutí přístroje časovačem videorekordéru, zobrazí se na displeji hlášení "**rEc**". Některé funkce dálkového ovládání jsou mimo provoz.

Věnujte pozornost tomu, že příslušný rekordér se musí naprogramovat.

#### 3. Časovač přepnutí stanice

Pokud se přístroj nachází v běžném provozu, dojde při dosažení naprogramovaného času k přepnutí programu na určenou stanici.

Oproti nastavení časovačů DVR nebo videorekordéru jsou všechny funkce přístroje k dispozici bez omezení a po ukončení vysílání se přístroj nevypíná.

#### 4. Časovač budíku

Pokud se přístroj nachází v pohotovostním režimu, zapne se přístroj po dosažení nastaveného času na programovanou stanici. Oproti nastavení časovačů DVR nebo videorekordéru jsou všechny funkce přístroje k dispozici bez omezení a po ukončení vysílání se přístroj nevypíná.

#### 7.14.1 Nastavení časovačů (doba náběhu, popř. doba doběhu)

V případě programování časovačů SFI obdrží přijímač data zvoleného vysílání automaticky z údajů SFI. Přitom se přebírají doba začátku a doba ukončení vysílání, určeného k záznamu, na minutu přesně.

Často dochází k tomu, že vybraná vysílání začínají o trochu dříve nebo později, než je uvedeno v televizním programu. V takovém případě chybí v záznamu buď začátek nebo konec vysílání. Problém se vyřeší zadáním doby náběhu, popř. doby doběhu časovače v minutách. Časovač se spustí dle zadané doby náběhu dříve a ukončí svoji činnost po uplynutí nastavené doby doběhu později, než je uvedeno v datech SFI.

- Chcete-li se dostat do přehledu časovače, vyvolejte nejprve Hlavní menu stisknutím tlačítka Menu.
- Poté označte pomocí šipkových tlačítek nahoru/dolu položku Správa časovače a potvrďte tlačítkem OK.
- Šipkovými tlačítky nahoru/dolů označte řádek Nastavení časovačů a potvrďte opět tlačítkem OK.

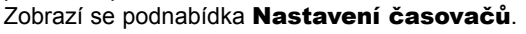

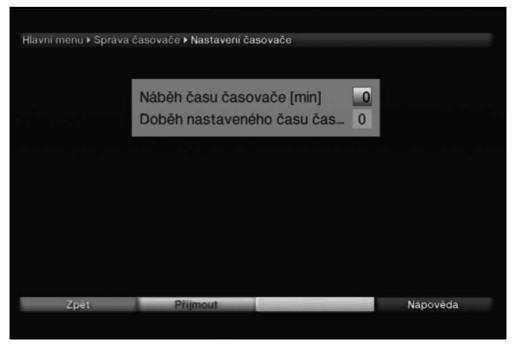

#### 7.15 Volba funkce

> Stiskněte modré funkční tlačítko ke spuštění nabídky Navigace (Menu NAV).

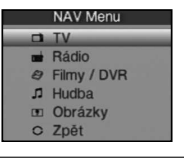

| Pomocí <b>šipk</b> | xových tlačítek nahoru/dolů označte funkci, kterou si přejete spustit.                                                                                             |
|--------------------|----------------------------------------------------------------------------------------------------|
| ти                 | Provoz TV: Přehrávání TV vysílání                                                                                                    |
| Rozhlas            | Provoz rozhlas: Přehrávání rozhlasových vysílání                                                                                                    |
| Filmy/DVR          | Navigátor filmy/DVR: spuštění přehrávání MPEG2, VOB, TS nebo TS4<br>souborů z přístroje, připojeného přes zdířku USB, nebo ze sdíleného<br>síťového pevného disku. |
| Hudba              | Navigátor hudbou: Spuštění přehrávání MP3 souboru z připojeného<br>USB přístroje nebo ze sdíleného síťového pevného disku.                                         |
| Snímky             | Navigátor snímky: Spuštění přehrávání JPG souborů z připojeného USB<br>přístroje nebo ze sdíleného síťového pevného disku.                                         |
| \/albu paturdit    | e stielen uten te žetes OK, deide te medené sme žené funkce                                                                                                    |

> Volbu potvrďte stisknutím tlačítka **OK**, dojde ke zvolení označené funkce.

#### 8 Provoz DVR

>

Přijímač s funkcí DVR (DVR = Digital Video Recorder) je vybavený rozhraním pro připojení USB přístrojů. Ty mohou sloužit jako médium pro uložení záznamu.

Za účelem provedení záznamu musí být USB přístroj připojený jako Záznamová média.

Kapacita nahrávání přitom závisí na velikosti záznamového média a objemu dat vysílaného materiálu.

Při nahrávání se v případě jejich vysílání nahrávají kromě vlastních audio a video dat další zvukové kanály, videotextová data a titulky.

#### 8.1 Správa záznamových médií

Aby bylo možné provést záznamy na některé z výše uvedených médií, musí být médium naformátované v systému souborů FAT32 nebo systému souborů TechniSat.

- > Za tímto účelem stiskněte nejprve tlačítko Menu a spusťte Hlavní menu.
- Pomocí šipkových tlačítek nahoru/dolů označte řádek Správa záznamových médií a stiskněte tlačítko OK. Spustí se nabídka Správa záznamových médií a označí se řádek Automaticky.

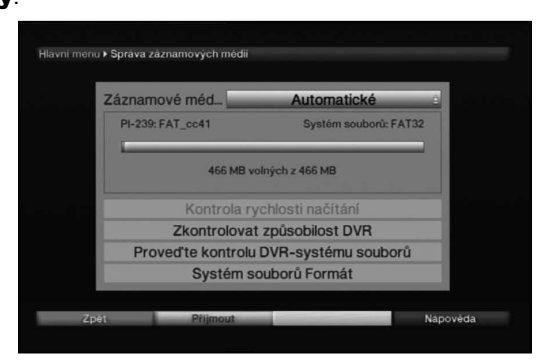

> Stiskněte tlačítko **OK** pro spuštění okna se zasunutými médii.

| Záznamové méd     | Automatické                     |
|-------------------|---------------------------------|
| PI-239: FAT_cc41  | PI-239: FAT_cc41                |
| 466 MB            | Automatické<br>volných z 466 MB |
| Kontrola          | rychlosti načítání              |
| Zkontrolova       | at způsobilost DVR              |
| Proveď te kontrol | u DVR-systému soubord           |
| Systém            | souborů Formát                  |

Pomocí šipkových tlačítek nahoru/dolů zvolte nyní médium, které se má formátovat, a stiskněte tlačítko OK.

#### Určení záznamového média

V nabídce Správa záznamových médií lze stanovit, které médium, formátované v systému souborů DVR, se má používat jako záznamové médium. Přitom máte možnost volby mezi manuální a automatickou volbou média.

V případě **automatické** Volby se používá médium, které bylo vloženo jako **první**, jako záznamové médium.

- > Pomocí šipkových tlačítek nahoru/dolů označte řádek Záznamové médium.
- > Stisknutím tlačítka **OK** se zobrazí média, která máte k dispozici.
- Pomocí šipkových tlačítek nahoru/dolů vyberte médium, které se bude trvale používat jako záznamové médium nebo označte položku Automaticky.
- > Stiskněte **OK**, tím volbu potvrdíte a přijmete.

#### 8.2 Záznam DVR

Před zahájením záznamu DVR prosím určete, která z datových úložných jednotek se bude používat jako záznamové médium.

K záznamu DVR jsou k dispozici následující záznamové režimy:

#### 1. Okamžitý záznam

Zvolte tento typ záznamu pro pořízení okamžitého záznamu aktuálního vysílání, který spustíte stisknutím tlačítka.

#### 2. Záznam řízený časovačem

Pomocí této funkce se digitální přijímač zapíná a vypíná za účelem provedení záznamu v nepřítomnosti. Časovač lze naprogramovat buď manuálně nebo automaticky funkcí SFI.

#### 3. Záznam s posunem času

Díky záznamu s posunem času je možné sledovat televizi s časovým posunem. Tak můžete po dobu spuštěného záznamu tento záznam již s časovým posunem přehrávat.

#### 8.2.1 Okamžitý záznam

- > Přepněte na program stanice vysílající pořad, ze kterého si přejete pořídit záznam.
- > Stiskněte tlačítko Záznam pro pořízení záznamu aktuálního vysílání.
- Abyste přehrávání probíhajícího vysílání na určitém místě zastavili, stiskněte tlačítko Pauza/Přehrávání.

- Pro pokračování v přehrávání vysílání od této části stiskněte znovu tlačítko Pauza/ Přehrávání.
- Vysílání nyní sledujete v časovém posunu k živému vysílání (Timeshift), zatímco v pozadí probíhá nadále záznam aktuálního vysílání.

#### 8.2.2 Záznam s posunem času

- Pokud musíte přerušit sledování vysílání z důvodu např. přijetí telefonního hovoru, lze přehrávání tohoto vysílání mimo jiné přerušit stisknutím tlačítka Pauza / Přehrávání a současně spustit záznam aktuálního vysílání.
- Pro pokračování v přehrávání vysílání od této části stiskněte znovu tlačítko Pauza/ Přehrávání.

#### 8.2.3 Manuální ukončení záznamu

Pro ukončení nahrávání stiskněte tlačítko Stop.
 Zobrazí se dotaz.

| Přejete si uložit nebo vypustit tento záznam? |
|-----------------------------------------------|
| Uložit 🔉                                      |
| Vyřadit                                       |
| Zpět                                          |

Šipkovými tlačítky nahoru/dolů zvolte Uložit, a záznam bude uložen, nebo zvolte Zahodit, a záznam uložený nebude, volbu potvrďte stisknutím tlačítka OK.

#### 8.2.4 Automatické ukončení záznamu

#### Možnost 1

Stiskněte tlačítko Zapnout/Standby.
 Zobrazí se dotaz, zda si přejete pokračovat v pořizování aktuálního záznamu nebo ne.

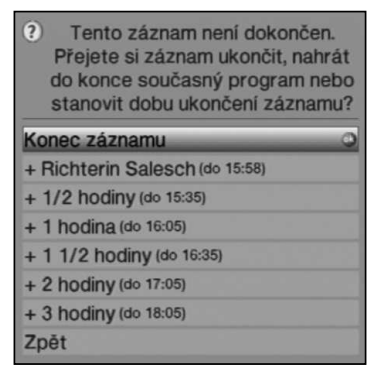

- > Šipkovými tlačítky nahoru/dolů označte řádek s požadovanou akcí.
- > Volbu potvrďte stisknutím tlačítka **OK**.

Přijímač provede záznam vysílání této stanice v nastavený čas a poté se přepne do pohotovostního režimu.

 Pokud přijímač zapnete před ukončením záznamu, zobrazí se dotaz, zda si přejete spustit aktuální vysílání od začátku, od právě vysílané živé části nebo záznam ukončit.  Šipkovými tlačítky nahoru/dolů označte požadovaný řádek a potvrďte stisknutím tlačítka OK.
 V případě volby Spustit záznam od začátku se v záznamu pokračuje v režimu

#### Možnost 2

Timeshift.

> Stisknutím tlačítka Záznam se zobrazí následující okno.

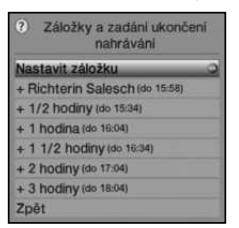

Označte pomocí šipkových tlačítek nahoru/dolů řádek obsahující požadovanou funkci, např. +1 hodina a potvrďte tlačítkem OK.
 Přijímač spustí záznam ve zvoleném časovém rozsahu nastavené stanice a záznam ukončí automaticky.

#### 8.3 Časované záznamy

Pomocí časovačů DVR lze v nepřítomnosti provést záznam vysílání na zasunuté úložné médium. Časovače lze programovat buď manuálně nebo pomocí funkce SFI.

#### 8.4 Přehrávání DVR

Přístup ke svým záznamům DVR získáte přes navigátor DVR.

#### 8.4.1 Vyvolání navigátoru DVR / spuštění přehrávání DVR

Přístup ke svým záznamům DVR získáte přes navigátor DVR. Tuto funkci lze spustit různými způsoby.

Záleží na tom, zda sledujete televizní nebo rozhlasové vysílání, zobrazí se seznam se všemi televizními nebo rozhlasovými záznamy, uloženými na úložném médii.

Po spuštění Navigátora se spustí přehrávání označeného záznamu.

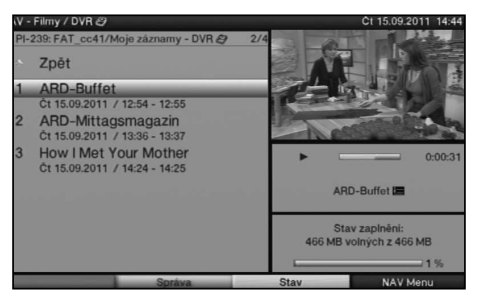

- Ilačítkemlnfo můžete informace o vysílání otevírat a opakovaným stisknutím opět zavírat.
- Přehrávání záznamu spustíte tak, že záznam označíte a následně potvrdíte stisknutím tlačítka OK.

#### 8.4.1.1 Z režimu TV

- > Stisknutím tlačítka **OK** se spustí Navigátor seznamu programů.
- > Stisknutím zeleného funkčního tlačítka DVR se přepne na DVR Navigátor.

nebo

> Stisknutím přímo zeleného funkčního tlačítka se spustí DVR Navigátor.

#### 8.4.1.2 Z přehrávání spuštěného nebo dostupného záznamu DVR

> Během probíhajícího záznamu se nejprve stisknutím tlačítka OK spustí DVR Navigátor. nebo

- > Ve Volbě funkcí zvolte položku Filmy/DVR.
- > Vyvolejte nyní adresář Vlastní záznamy.

#### 8.4.2 Pauza/Nehybný obraz

- K přerušení přehrávání záznamu (nehybný obraz) stiskněte během přehrávání tlačítko
   Pauza/přehrávání.
- Pro pokračování v přehrávání ze stejného místa stiskněte znovu tlačítko Pauza/ přehrávání.

#### 8.4.3 Rychlé přetáčení vpřed a zpět

Pro nastavení určité části filmu je funkce DVR vybavena funkcemi **rychlého přetáčení vpřed** a **zpět**.

Během přehrávání stiskněte tlačítko Přetočit vpřed, popř. tlačítko Přetočit zpět.
 Zobrazí se hlášení Přetočit vpřed ►►, popř. Přetočit zpět ◄◄.

Záznam se začne přehrávat s 4násobnou rychlostí ve zvoleném směru.

- Znovu stiskněte tlačítko Přetočit vpřed, popř. Přetočit zpět a rychlost přehrávání se navýší na 16násobek. Zobrazí se hlášení Přetočit vpřed >>>, popř. Přetočit zpět <<<.</p>
- Znovu stiskněte tlačítko Přetočit vpřed, popř. Přetočit zpět a rychlost přehrávání se navýší na 64násobek.
   Zobrazí se hlášení Přetočit vpřed >>>>, popř. Přetočit zpět <<</li>
- > Opakovaným stisknutím tlačítka Přetáčení vpřed, popř. Přetáčení zpět lze přetáčet v krocích po 10 minutách.
- Po nalezení požadované části záznamu přepnete pomocí tlačítka Pauza / Přehrávání zpět do běžného provozu přehrávání.

#### 8.4.4 Funkce Jogshuttle

Pro rychlé a precizní nastavení určité části záznamu je váš přijímač vybavený také takzvanou funkcí Jogshuttle. Funkce se ovládá následujícím způsobem:

- Během přehrávání stiskněte tlačítko Jogshuttle (nehybná obrazovka) a vstupte do režimu Jogshuttle.
- > Opakovaným stisknutím šipkových tlačítek doprava/doleva se přepíná rychlost a směr přehrávání.
- Jedním stisknutím šipkového tlačítka vpravo se záznam spustí v rychlosti časové lupy, zobrazí se hlášení I.

Stisknutím šipkového tlačítka nahoru, popř. šipkového tlačítka dolů, se přepíná mezi jednotlivými obrazy záznamu směrem vpřed nebo směrem zpět.

#### 8.4.5 Vložení značek

- Přetočte záznam, tak jak je popsáno výše, na část záznamu, do které si přejete vložit značku.
- Stiskněte tlačítko Záznam, na aktuálním místě dojde k vložení značky. Tímto způsobem nastavte ve všech požadovaných částech záznamu jednu značku. Značky lze nastavit také během přehrávání v nabídce Hudba/Obrázky/Filmy.

#### 8.4.6 Přeskočení na značku

Během přehrávání máte možnost v záznamu přeskočit přímo na vložené Značky.

> Stisknutím tlačítka Možnosti se spustí okno s aktuálními Značkami.

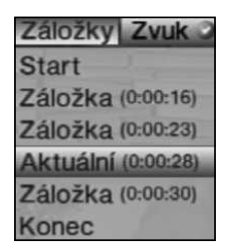

Dále se zobrazí značka Aktuální. Ta označuje aktuální pozici přehrávání záznamu.

- > Jakmile pomocí šipkových tlačítek nahoru/dolů označíte značku, spustí se záznam z tohoto místa.
- > Stisknutím tlačítka OK se okno ukončí a přepne se do běžného provozu přehrávání.

#### 8.4.7 Ukončení přehrávání

Stiskněte tlačítko Stop pro ukončení přehrávání. Přehrávání se ukončí a přijímač se přepne zpět do běžného provozu. Přijímač si přitom "zapamatuje" část záznamu, na které jste ukončili přehrávání. Při opakovaném přehrání záznamu se přehrávání automaticky spustí v této části, ve které se před tím ukončilo.

#### 9 Nápovědy pro hledání závad

| Chyba                                                   | Možná příčina                                                                         | Náprava                                                                                     |  |  |  |  |
|---------------------------------------------------------|---------------------------------------------------------------------------------------|---------------------------------------------------------------------------------------------|--|--|--|--|
| Dálkové ovládání nefunguje                              | Nastavený nesprávný kód<br>dálkového ovládání                                         | Nastavte správný kód<br>dálkového ovládání                                                  |  |  |  |  |
|                                                         | Baterie jsou prázdné                                                                  | Vyměňte baterie                                                                             |  |  |  |  |
| Růz. programy nejsou<br>v seznamu programů<br>zobrazeny | Vybrán nesprávný seznam<br>programů                                                   | Vyberte jiný seznam<br>programů                                                             |  |  |  |  |
| Programy jako DSF a Tele<br>5 jsou dočasně rušené       | Rušení způsobené<br>"telefony DECT"<br>(bezdrátové telefony)                          | Zvětšete vzdálenost<br>mezi přijímající stanicí a<br>přijímačem                             |  |  |  |  |
| Zvuk OK, žádná TV<br>obrazovka                          | Režim rádia je spuštěný<br>a obraz v pozadí při<br>rozhlasovém vysílání je<br>vypnutý | Zkontrolujte nastavení                                                                      |  |  |  |  |
|                                                         | Konektor Scart není<br>správně zapojený                                               | Zapojte správně konektor<br>Scart                                                           |  |  |  |  |
| Obraz není zcela viditelný<br>nebo je zdeformovaný      | Formát obrazu není<br>nastavený správně                                               | Zkontrolujte formát obrazu                                                                  |  |  |  |  |
|                                                         | Zvolené nesprávné<br>Zobrazení/Zoom                                                   | Zkontrolujte Zobrazení/<br>Zoom v nabídce                                                   |  |  |  |  |
|                                                         |                                                                                       | Zkontrolujte Nastavení<br>zoom                                                              |  |  |  |  |
| Žádný obraz, žádný zvuk,<br>displej nesvítí             | Žádné síťové napájení                                                                 | Zkontrolujte elektrickou<br>zástrčku přijímače a<br>konektor                                |  |  |  |  |
| Žádný obraz přes HDMI                                   | Nastavené rozlišení<br>HDMI televizní přístroj<br>nepodporuje                         | Opravte nastavení HDMI<br>k příslušnému přístroji,<br>případně připojte přes kabel<br>Scart |  |  |  |  |
| Žádný zvuk přes HDMI,<br>obraz OK                       | Nesprávně zvolený formát<br>zvuku HDMI                                                | Zkontrolujte formát zvuku<br>HDMI                                                           |  |  |  |  |
| Není slyšet žádný zvuk,<br>popř. je slyšet nesprávný    | Dolby Digital je aktivní,<br>popř. je zvolený nesprávný                               | Zkontrolujte nastavení v<br>Nabídce                                                         |  |  |  |  |
| zvuk                                                    | jazyk zvuku                                                                           | Zkontrolujte volbu Dolby<br>Digital / Výběr jazyka                                          |  |  |  |  |

| Chyba                                                       | Možná příčina                                           | Náprava                                                      |  |  |  |  |
|-------------------------------------------------------------|---------------------------------------------------------|--------------------------------------------------------------|--|--|--|--|
| Žádný příjem u programů,<br>které byly předtím v<br>pořádku | Anténa posunutá nebo<br>vadná                           | Zkontrolujte anténu.                                         |  |  |  |  |
| porduku                                                     | Program se přenáší na<br>jiném transpondéru             | Proveďte vyhledávání.                                        |  |  |  |  |
|                                                             | Program se již nepřenáší                                | Žádný.                                                       |  |  |  |  |
| Na obrazovce se občas                                       | Silný déšť nebo sníh                                    | Z paraboly odstraňte sníh.                                   |  |  |  |  |
| Občas se přístroj přepne na<br>nehybný obraz, žádný zvuk.   | Anténa je nesprávně<br>vyrovnaná                        | Anténu znovu vyrovnejte.                                     |  |  |  |  |
| Obrazovka je obcas cerna s<br>hlášením "bez signálu"        | Parabola je v místě příjmu<br>příliš malá               | Použijte větší anténu.                                       |  |  |  |  |
|                                                             | Mezi parabolou a satelitem<br>je překážka (např. strom) | Parabolu namontujte s<br>"volným pohledem"                   |  |  |  |  |
| Bez obrazu, bez zvuku,<br>displej svítí                     | Zkrat v napájecím vedení<br>LNB                         | Přístroj vypněte, odstraňte<br>zkrat a přístroj opět zapněte |  |  |  |  |
|                                                             | Vadné nebo chybějící<br>kabelové spojení                | Zkontrolujte všechna<br>kabelová spojení<br>(viz bod 4)      |  |  |  |  |
|                                                             | Vadné LNB                                               | Vyměňte LNB                                                  |  |  |  |  |
|                                                             | Externí jednotka nastavena<br>nesprávně na přijímači    | Upravte nastavení                                            |  |  |  |  |
|                                                             | Anténa je nesprávně<br>vyrovnaná                        | Anténu znovu vyrovnejte                                      |  |  |  |  |
| Anténou nelze otáčet                                        | Motor není vhodný pro<br>DiSEqC 1.2                     | Použijte vhodný motor                                        |  |  |  |  |
| V pohotovostním režimu se<br>čas nezobrazuje                | Čas není načten                                         | nechte běžet asi 30 s např.<br>na ZDF                        |  |  |  |  |
|                                                             | Hodiny v pohotovostním<br>režimu jsou vypnuté           | Zapněte hodiny v<br>pohotovostním režimu                     |  |  |  |  |

| Chyba                                            | Možná příčina                                                       | Náprava                                                                                                    |
|--------------------------------------------------|---------------------------------------------------------------------|----------------------------------------------------------------------------------------------------|
| Přístroj se nezapíná, resp.<br>jej nelze ovládat | Vadný datový tok><br>přístroj blokován                              | Po dobu 5 sekund držte na<br>přístroji stlačené tlačítko<br>Zapnout/Standby                                                                                                    |
|                                                  |                                                                     | Síťovou zástrčku vytáhněte<br>asi na 5 sekund, následně<br>přístroj opět zapněte                                                                                                    |
|                                                  |                                                                     | <ul> <li>Proveďte reset flash<br/>paměti: <b>Pozor!</b></li> <li>Přitom se ztratí všechna<br/>osobní nastavení.</li> <li>Z přístroje vytáhněte<br/>zástrčku DC</li> <li>Na přístroji stiskněte<br/>zároveň tlačítko<br/>Standby a šipkové<br/>tlačítko a chvíli přidržte.</li> <li>Při stisknutých<br/>tlačítkách Standby<br/>a šipkového tlačítka<br/>zasuňte zástrčku DC<br/>opět do přípojky DC.</li> <li>Tlačítka přidržte asi<br/>5 sekund a pak obě<br/>tlačítka uvolněte. Na<br/>displeji se zobrazí<br/>hláška "SEt".</li> </ul> |
| USB zařízení nebylo<br>rozpoznáno                | USB zařízení je<br>naformátováno v<br>nesprávném systému<br>souborů | USB zařízení naformátujte<br>v systému souborů FAT32                                                                                                    |

# TechniSat Záruka

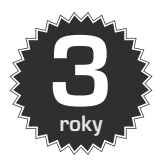

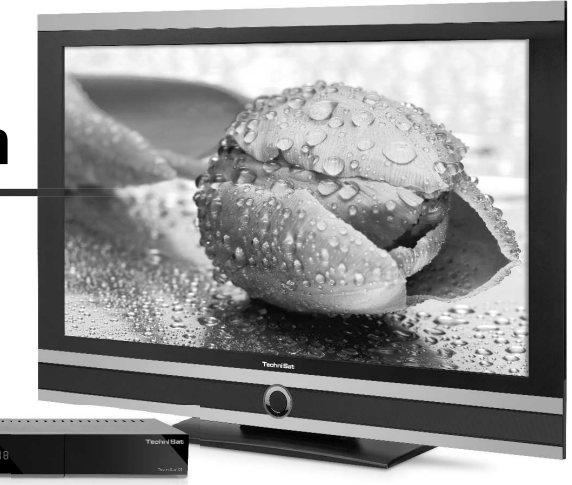

#### Tím si zajistíte 3letou záruku.

Krok za krokem

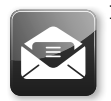

 Zaregistrujte svůj výrobek do 4 týdnů po nákupu – buď zasláním vyplněné registrační karty (viz zadní strana) nebo on-line na adrese www.technisat.com

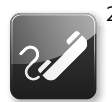

 Dojde-li na vašem přístroji proti očekávání k závadě, obraťte se prosím nejdříve na svého prodejce nebo naši linku technické podpory na čísle +49 (0) 180/ 5 00 59 07 (0,14 eur/min. z německé pevné sítě, při volání ze zahraničí, resp. mobilní sítě, platí jiné tarify).

| ZDD          | iva .       |
|--------------|-------------|
| <br><u> </u> | -1          |
|              | =           |
|              | -           |
|              | -           |
| VISII        | visiii zpre |

 Pokud nebude možné závadu odstranit s linkou technické podpory po telefonu, vyplňte prosím kompletně servisní zprávu (viz zadní strana) a krátce vysvětlete závadu svého přístroje.

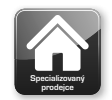

 Vadný přístroj včetně veškerého příslušenství předejte v originálním balení společně s dokladem o nákupu (kopie faktury nebo pokladního paragonu) svému prodejci.

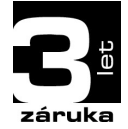

Po odstranění závady obdržíte zpět servisní zprávu s odpovídajícím záznamem naší servisní opravny a opravený přístroj.

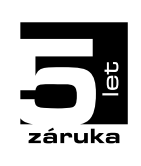

#### Zvláštní upozornění pro zákazníky s televizorem:

Pětiletá záruka na digitální televizor společnosti Technisat při registraci výrobku (3 roky kompletní záruka + 2 roky záruka na části – s výjimkou panelu, dálkového ovládání a krytů)

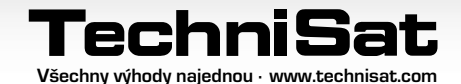

# TechniSat Záruční listina

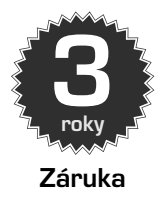

#### Vážení zákazníci,

zakoupili jste kvalitní výrobek společnosti TechniSat, jehož každá produktová řada je podrobována několika testům kvality a jedné přísné výstupní kontrole. Dojde-li i přesto, oproti očekávání, k poruše vašeho přístroje, máte v každém případě nárok na dvouletou zákonnou záruku. Tento nárok na záruku je samozřejmě platný vždy a bez podmínky platné registrace výrobku. Nicméně v souladu se zákonným ustanovením je od 7. měsíce po zakoupení přístroje povinností prokázat, že jeho závada existovala již v okamžiku nákupu. Společnost TechniSat vám zde nabízí jiné řešení. Zašlete-li společnosti TechniSat kompletně vyplněnou a podepsanou registrační kartu, váš zákonný dvouletý nárok na záruku se změní na záruku tříletou. Tím se po dobu trvání tří let od zakoupení přístroje (rozhodující je datum na účtence) osvobodíte od své zákonné povinnosti dokazování skutečnosti závady a získáte v případě uplatňování záruky – podle uvážení společnosti TechniSat – bezplatnou opravu svého přístroje, resp. nový a konstrukčně shodný náhradní přístroj.

Abyste mohli využívat kompletní záruku, měli byste při instalaci bezpodmínečně dbát na výhradní používání originálního příslušenství společnosti TechniSat (jako např. kabel, zástrčka atd.).

#### Zánik nároku na záruku

Při zásazích do přístroje, které nejsou prováděny společností TechniSat nebo změnách na přístroji (např. úpravy hardwaru nebo softwaru) jakékoliv nároky na záruku zanikají. Uplatnění záruky se přitom nevztahuje na škody, které vznikly neodbornou instalací nebo nesprávným ovládáním přístroje, a záruku rovněž není možné uplatnit v případě změny nebo nerozeznatelnosti výrobních čísel, popř. mechanického poškození vzniklého při nehodě nebo nárazu. Záruka nezahrnuje ani náhradu škody ani náklady, zvláště pokud souvisí se ztrátou dat, např. uložené seznamy vysílacích stanic nebo nahrávky na pevných discích.

#### Postup v případě poškození

Jestliže by i přes vysoce moderní výrobu a neustálé kontroly kvality mělo dojít k poruše na vašem přístroji společnosti TechniSat, žádáme vás, abyste se nejprve obrátili na svého prodejce nebo naši linku technické podpory na telefonním čísle +49 (0) 180/5 00 59 07 (0,14 eur/min. z pevné sítě v Německu, při volání ze zahraničí, resp. mobilní sítě platí jiné tarify). Jestliže by problém touto cestou nebylo možné vyřešit, chtěli bychom vás požádat, abyste se obrátili na svého prodejce, resp. příslušnou kontaktní osobu.

Bezpodmínečně prosíme, vyplňte a zašlete registrační kartu! Nebo se jednoduše zaregistrujte na internetu na adrese **www.technisat.com**.

# Upozornění k poskytování záruky

#### Záruku lze nárokovat pouze tehdy, když

- nám nejpozději 4 týdny po zakoupení přístroje u nás byla doručena kompletně vyplněná registrační karta nebo jste výrobek v tomto časovém rozmezí zaregistrovali on-line.
- jste se kvůli odstranění škody následně obrátili na svého prodejce nebo naši linku technické podpory na tel. čísle +49 (0) 180/5 00 59 07 (0,14 eur/min. z pevné sítě v Německu, při volání ze zahraničí, resp. z mobilní sítě platí jiné tarify).
- 3. jste zcela vyplnili servisní zprávu, včetně přesného popisu závady.
- 4. jste vadný přístroj včetně veškerého příslušenství (např. síťového kabelu, dálkového ovládání atd.), ale bez karty Smartcard a CI modulu (tyto nepatří k rozsahu dodávky), v originálním balení předali spolu s účtenkou (kopie dokladu nebo paragonu) a vyplněnou servisní zprávou prodavači. Zpět obdržíte servisní zprávu s odpovídajícím záznamem naší servisní opravny a opravený přístroj.

#### Tímto svůj výrobek zaregistrujete.

#### 1) Registrace poštou:

Vyplněnou registrační kartu společnosti TechniSat vystřihněte podle čárkování, vložte ji do příslušně ofrankované obálky a zašlete na následující adresu (viz vpravo):

#### 2) Registrace po internetu:

Na webové stránce společnosti TechniSat (www.technisat.com) jednoduše vyplňte připravený záruční formulář on-line a v tu chvíli bude váš výrobek u společnosti TechniSat zaregistrován.

#### TechniSat Teledigital GmbH

- TechniSat Garantie -

Nordstraße 4a 39418 Staßfurt Německo

| ~     |
|-------|
| 8     |
| 2     |
| ີ່ ອີ |
| Ξ(    |
| N     |
| 9     |
| Ð,    |
| 2     |

# Registrační karta

Toky Záruka

# Servisní zpráva pro případ uplatňování záruky

lestliže bv i přes istálá kontrolv kvalitv mălo doift opi ořekávání k n. račem nřístroi

3letá záruka

Registrační karta společnosti TechniSat

| Uvědomte si prosím, že oprava v rámci záruly může proběhnout plynule a hladce pouze tehdy, zašlete-li tuto kompletně<br>vyplněnou servisní zprávu spolu s dokladem o nákupu (dodací list, účtenka, paragon a).) vadný přístnoj v originálním balení<br>včetně veškenče opisilovanství (naje sifuxého balelu, dálovetno ovládání) a přesný popis závady. Zpět obdržite servisní<br>zprávu s odpovídajícím záznamem naší servisní opravny a opravený přístnoj.                                                                                                    |              |                                                                            | Ulice: | Jméno:                                                                                                    | Příjmení:                               |              |             |                              |         |                                | Popis chyb<br>Kráro noróm wsvěllete rávadu na svém něstroli |        | Sériové č.: <u>U I I I I I I I I I I I I I Schové</u> distante da výrobku se<br>nachází na zdrá výrobku se | Servisní zpráva | žádáme vás., aby z so enejprve obrátili na naši linku: technické podpovy na telétoním čske +49 (0) 180/5 00 59 07 / 10.14<br>eur/min. z pevné sítě v Německu, při volání ze zahraničí, resp. mobilní sítě platí Jiné tarify). Pokud by problém touto cestou<br>nebylo možné vyřešit, chtěli bychom vás požádat, abyste se obrátili na svého prodejce, resp. příslušnou kontaktní osobu.<br>Předem prosím vyplite k tomuto účelu připravenou servisní zprávu.                         |
|----------------------------------------------------------------------------------------------------|--------------|----------------------------------------------------------------------------|--------|----------------------------------------------------------------------------------------------------|-----------------------------------------|--------------|-------------|------------------------------|---------|--------------------------------|-------------------------------------------------------------|--------|----------------------------------------------------------------------------------------------------|-----------------|----------------------------------------------------------------------------------------------------|
| Upozornéní<br>Svým podpisem prohlašných, že souhlaste, aby vsi adresu společnost Technist Upgrta (mbH pozůlu pro zsilulní informací počtou, nébo případně e malem<br>a směte vaskornátvout. V čet údaje nebudou poskytorány iteřími osobám. Náš souhlas vůdi společnosti Technistic Upgrta (mbH), TechniPat, D-SSSODun/<br>Vultareňích, Nemecko můžete kolycolu zružit, Deemné (K rukám osoby povětené echanou dal) nebo e-maliem zstaným na adresu odramažné technicat. Je<br>Převedení Z techno zákonného nároku na záruku na Sletý nárok tra získat pouze zakřížkováním prvního pole se suhlasem a podpisem této registrační<br>karty. | Datum/podpis | Ano, oaie si breji, aby mi byly dorucovary informace e-mailem (voliteine). |        | Ano, přeji si svůj Zletý zákonný nárok na záruku změnit na 3letý nárok na záruku a dále souhlasím s<br>použitím své adresy pro účely zasílání informací společnosti TechniSat poštou. | Důležité: Zakřížkovat kvůli registraci. | Zakoupeno u: | Sériové č.: | Č. prodejce<br>Datum nákupu: | E-mail: | Telefon: (me priparine descap) | PSČ:                                                        | Ulice: | Jméno:                                                                                                    | Příjmení:       | Zášket-il společnosti Techníšat kompletně vyplněnou a podepsanou registrázníkatu, váš zákonný dvouletý nárok na záruk<br>se změní na záruku tříletou. Tím se po dobu trvání 3 let od zakoupení přístroje (rozhodující je datum na účtence) osvobodň<br>od své zákonné povinnosti dokazování skutečnosti závady a získáte v případě uplatňování záruky – podle uvážení společnos<br>Techníšat – bezplatnou opravu svého přístroje, resp. nový a konstrukčné shodný náhradní přístroj. |

Váš přístroj nese označení CE a splňuje všechny požadované normy EU.

Změny a tiskové chyby vyhrazeny. Stav 10/11 Kopie a šíření pouze se souhlasem vydavatele.

TechniSat a TechniStar S2 jsou registrované ochranné známky společnosti

TechniSat Digital GmbH, P.O.BOX 560 D-54541 Daun Německo www.technisat.com

#### Technická horká linka +49 180/5 00 59 07

Po - Pá 8:00 - 19:00 (0,14 EUR/min. z pevné sítě v Německu, při volání ze zahraničí, resp. z mobilní sítě platí jiné tarify)